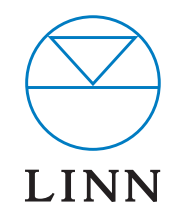

# AKURATE DS

DIGITAL MUSIC PLAYER \_\_\_\_\_

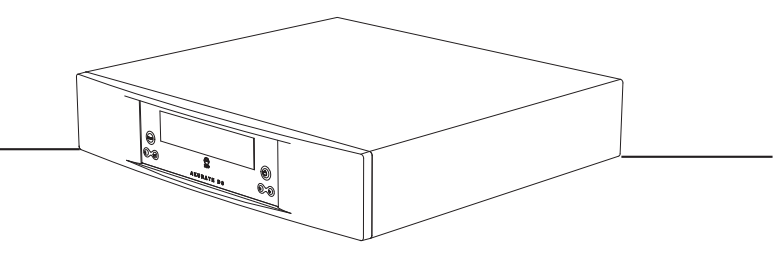

SYSTEM INSTALLATION AND SETUP MANUAL

### **INSTALLATION AND SETUP**

## COPYRIGHT AND ACKNOWLEDGEMENTS

Copyright © 2007 Linn Products Ltd. First edition November 2007.

Linn Products Limited, Glasgow Road, Waterfoot, Eaglesham, Glasgow, G76 OEQ, Scotland, United Kingdom

All rights reserved. No part of this publication may be reproduced, stored in a retrieval system, or transmitted, in any form or by any means, electronic, mechanical, photocopying, recording, or otherwise, without the prior written permission of the publisher.

The content of this manual is furnished for information use only, is subject to change without notice, and should not be construed as a commitment by Linn Products Limited. Linn Products Limited assumes no responsibility or liability for any errors or inaccuracies that may appear in this manual.

Trade marks used in this publication: **Linn** and the **Linn logo** are registered trade marks of Linn Products Limited. **Akurate** and **Klimax** are trade marks of Linn Products Limited.

Linn Products Limited disclaims any proprietary interest in trade marks and trade names other than its own.

## **INSTALLATION AND SETUP**

# CONTENTS

| 1  | OVERVIEW                                                                       | 1  |
|----|--------------------------------------------------------------------------------|----|
| 2  | SET UP OF THE NAS                                                              | 3  |
| 3  | TWONKYMEDIA                                                                    | 8  |
| 4  | EAC INSTALLATION                                                               | 12 |
| 5  | RIPPING CDs                                                                    | 19 |
| 6  | THE WIRELESS CONTROL POINT, AND INSTALLING THE LINN GUI AND CONFIG APPLICATION | 22 |
| 7  | AKURATE DS INSTALLATION                                                        | 23 |
| 8  | THE LINN CONFIG APPLICATION                                                    | 26 |
| 9  | FINAL STEPS                                                                    | 29 |
| 10 | TECHNICAL SPECIFICATION                                                        | 30 |

## **INSTALLATION AND SETUP**

# **1** OVERVIEW

The Akurate DS operates within a standard Ethernet network. There are six components involved in the network.

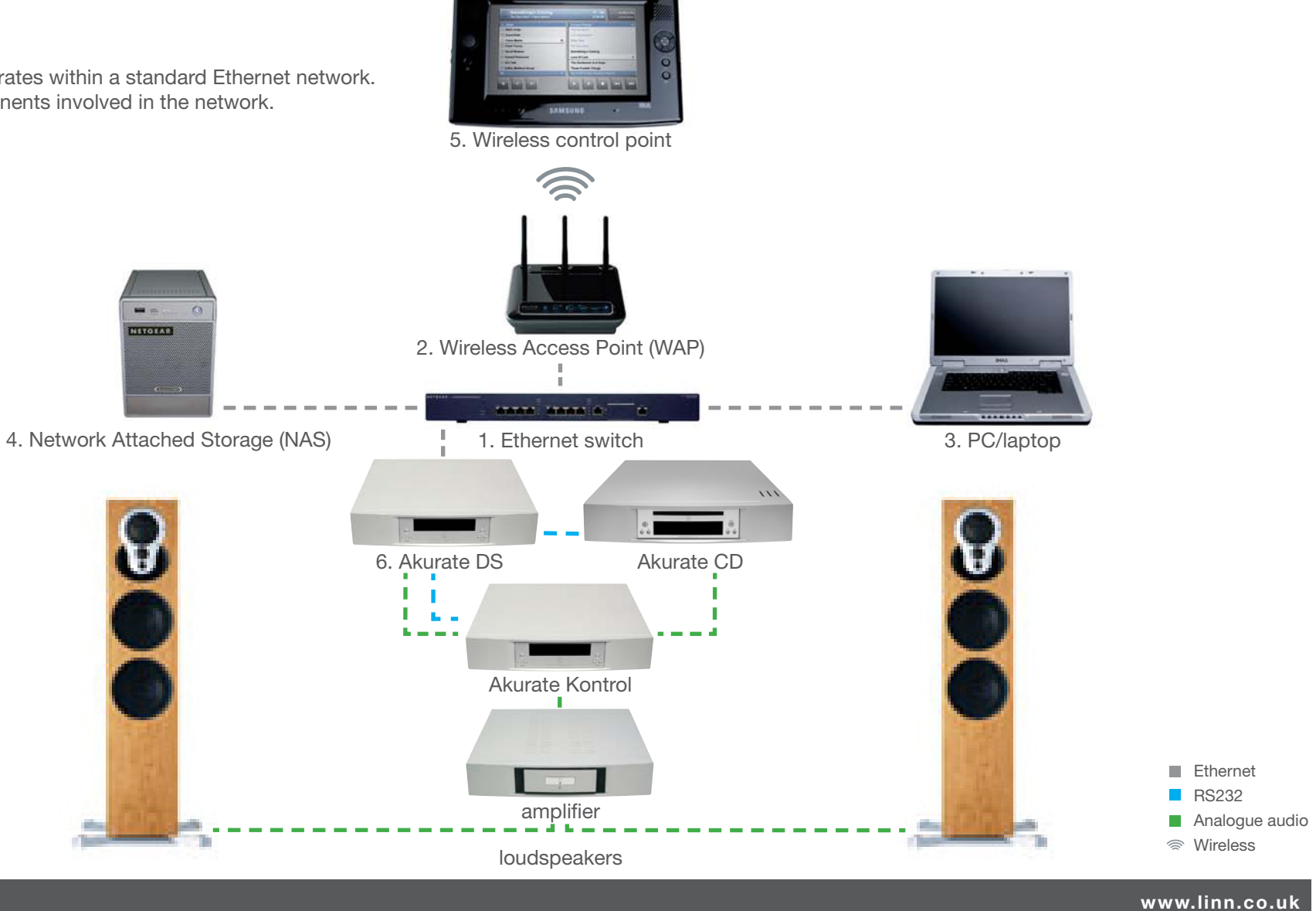

## **INSTALLATION AND SETUP**

# 1 OVERVIEW (continued...)

The first two components provide network infrastructure.

#### 1. Ethernet switch

This device is the connection point for all other components on the network allowing all components to communicate with each other.

#### 2. **WAP**

Plugs into the switch thereby allowing wireless components to communicate with wired ones.

A PC/laptop is required for system installation.

#### 3. PC/laptop

The PC or laptop is a standard computer that is used during setup and configuration of the Akurate DS system. The same, or another computer, may be used after setup to add new music to the NAS. In order for the computer to communicate with the Akurate DS system, it must be connected to the switch.

The final three devices interact together to provide the Akurate DS music experience. They are:

#### 4. **NAS**

Securely stores music on a hard drive array. Additionally, the NAS runs three important pieces of software:

#### a. Media Server

Indexes and allows retrieval of the music from the NAS.

#### b. DHCP Server

Responsible for allocating IP addresses to all devices on the network.

#### c. Network Sharing Protocols

Allows computers to place new music on the NAS.

#### 5. Wireless control point

Allows the user to browse, select, and control the playback of music. It requests information about the location of the music from the Media Server and then passes this information to the Akurate DS.

#### 6. Akurate DS

Follows instructions from the wireless control point to retrieve music from the NAS, and then transforms the digitally stored music into high quality analogue audio. The Akurate DS plays WAV, FLAC or MP3 files.

This describes a default network architecture for the Akurate DS. Many other network configurations are possible, depending on specific requirements.

### **INSTALLATION AND SETUP**

# 2 SET UP OF THE NAS

To make installation easier, here we describe in detail the steps needed to setup an Infrant ReadyNAS NV+. For other NAS devices consult the documentation from your NAS vendor. The instructions below assume that the NAS has been supplied with hard drives pre-installed. The RAID configuration for the Infrant ReadyNAS NV+ is best set at X-RAID. For other manufacturers' devices RAID 5 should be chosen to allow easy future expansion of storage.

- 1. On the installation PC/laptop disable all firewalls and the proxy server.
- 2. Follow the Getting Started Guide supplied with the ReadyNAS, up to and including installing the RAIDar software. Once installed and running, RAIDar will scan the network for the Ready NAS. If the screen below appears, check all connections, ensure all firewalls and the proxy server are disabled, then press 'Rescan'.

| RAIDar                                                                                                    |                                                                                                    |
|----------------------------------------------------------------------------------------------------|----------------------------------------------------------------------------------------------------|
| elect a NAS device to setup                                                                                                    |                                                                                                    |
| RAIDar Help                                                                                                    | <u> </u>                                                                                                    |
| About RAIDar                                                                                                    |                                                                                                    |
| RAIDar acts as a discovery tool for the NAS devices on your (<br>device(s) listed. If no NAS device is detected, check the foll | network. Simply plug in your NAS onto the network and start RAIDar. You should see the NAS<br>lowing and click <b>Rescan</b> to try again. |
| 1 Make sure the NAS device is nowered up and is conn                                                                            | ected to your network                                                                                                    |
| <ol> <li>Make sure your client PC running RAIDar is on the sa</li> </ol>                                                        | ame subnet as the NAS device.                                                                                                    |
| 3. If you are running RAIDar on Windows XP before SI                                                                            | P2, disable the Internet connection firewall.                                                                                              |
|                                                                                                    |                                                                                                    |
| RAIDar Buttons                                                                                                    |                                                                                                    |
| Once you see the device listing, highlight a device entry and cli                                                               | ick on the desired command button at the bottom. The meaning of the buttons are as follows:                                                |
| Once you see the device issuing, ingringht a device entry and ch                                                                |                                                                                                    |

When the screen below appears, select the appropriate NAS (if more than one is available), then press 'Setup'.

|   | M00 0 11          |                    |           | TO A MARCO | 11110-1   |   | 0 | 0 | . [ | - | 0 | 7 | <b>T</b> | [   | 100 | 1 1.6     |
|---|-------------------|--------------------|-----------|------------|-----------|---|---|---|-----|---|---|---|----------|-----|-----|-----------|
| 1 | MAC Address A     | Model              | Host Name | P Address  | Voi Disk: | 1 | 2 | 3 | 4   | 5 | 6 | 1 | Imp      | ran | UPS | Into      |
| - | 00:0D:A2:01:42:39 | ReadyNAS NV+ [X-RA | . nas002  | 10.15.10.0 |           | • |   | 0 | 0   |   | _ |   |          | •   | 0   | 3.01c1-p6 |
|   |                   |                    |           |            |           |   |   |   |     |   |   |   |          |     |     |           |
|   |                   |                    |           |            |           |   |   |   |     |   |   |   |          |     |     |           |
|   |                   |                    |           |            |           |   |   |   |     |   |   |   |          |     |     |           |
|   |                   |                    |           |            |           |   |   |   |     |   |   |   |          |     |     |           |
|   |                   |                    |           |            |           |   |   |   |     |   |   |   |          |     |     |           |
|   |                   |                    |           |            |           |   |   |   |     |   |   |   |          |     |     |           |
|   |                   |                    |           |            |           |   |   |   |     |   |   |   |          |     |     |           |
|   |                   |                    |           |            |           |   |   |   |     |   |   |   |          |     |     |           |
|   |                   |                    |           |            |           |   |   |   |     |   |   |   |          |     |     |           |
|   |                   |                    |           |            |           |   |   |   |     |   |   |   |          |     |     |           |
|   |                   |                    |           |            |           |   |   |   |     |   |   |   |          |     |     |           |
|   |                   |                    |           |            |           |   |   |   |     |   |   |   |          |     |     |           |
|   |                   |                    |           |            |           |   |   |   |     |   |   |   |          |     |     |           |
|   |                   |                    |           |            |           |   |   |   |     |   |   |   |          |     |     |           |
|   |                   |                    |           |            |           |   |   |   |     |   |   |   |          |     |     |           |
|   |                   |                    |           |            |           |   |   |   |     |   |   |   |          |     |     |           |
|   |                   |                    |           |            |           |   |   |   |     |   |   |   |          |     |     |           |
|   |                   |                    |           |            |           |   |   |   |     |   |   |   |          |     |     |           |
|   |                   |                    |           |            |           |   |   |   |     |   |   |   |          |     |     |           |
|   |                   |                    |           |            |           |   |   |   |     |   |   |   |          |     |     |           |
|   |                   |                    |           |            |           |   |   |   |     |   |   |   |          |     |     |           |

You will be asked for a user name and password. Enter the default user name and password as shown in the ReadyNAS installation guide. After you login, select 'Next' from the bottom-right corner.

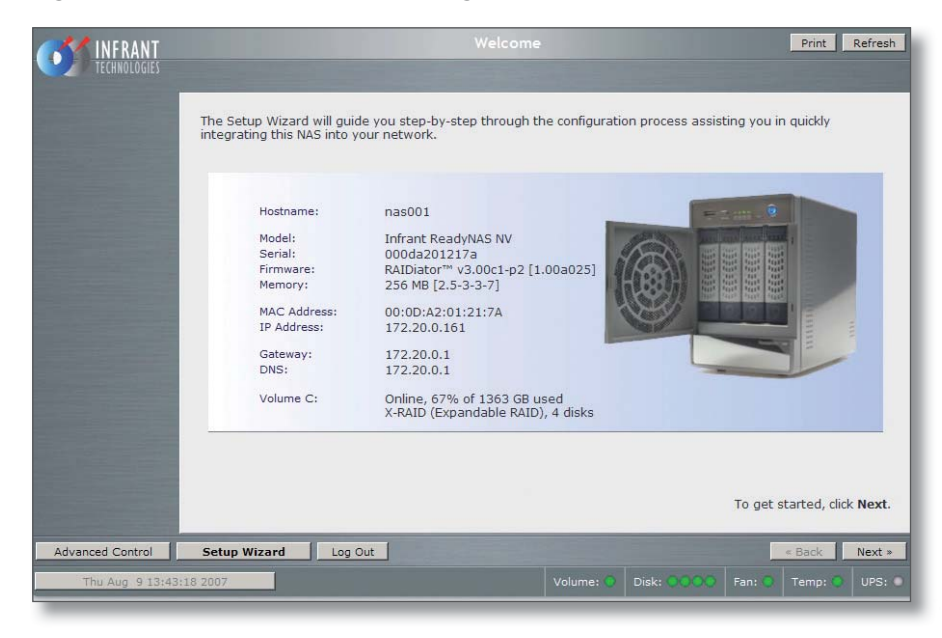

# 2 SET UP OF THE NAS (continued...)

#### 3. The 'Clock' screen

Select the appropriate timezone and time for your location. If the 'Synchronize clock...' checkbox is selected, deselect it. Press 'Apply', then 'Next'.

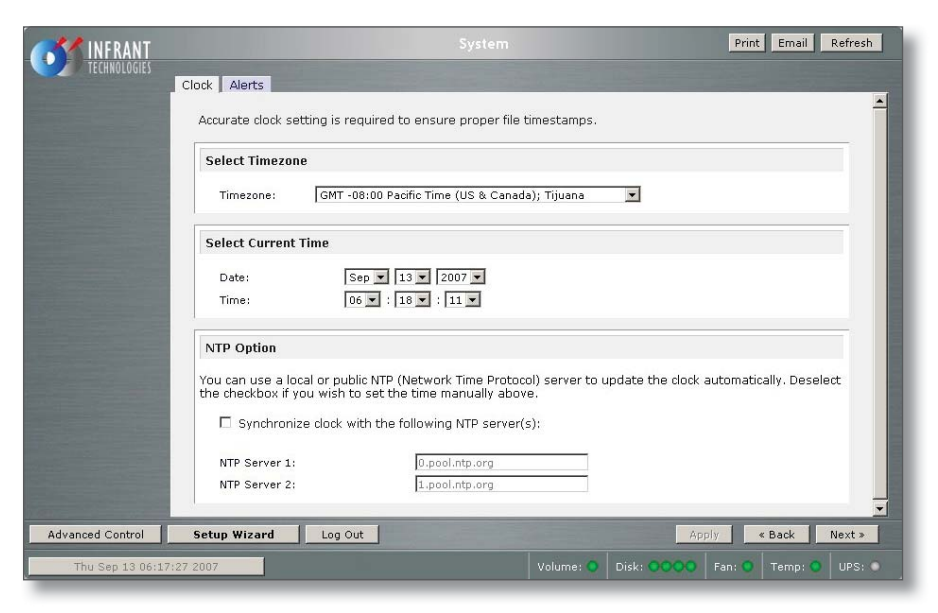

#### 4. The 'Alerts' screen

Enter one or more service email contacts. If there are any problems with the NAS, email notification will automatically be sent from the NAS. This allows the problem to be diagnosed and corrective action taken before the user is aware that a problem exists. Press 'Apply', then 'Next'.

#### 5. The 'Ethernet' screen

Select the IP address assignment appropriate for the network the Akurate DS system is being installed into. Press 'Apply', then 'Next'.

#### 6. The 'Global Network Settings' screen

Select a hostname for the NAS, e.g. 'nas001'. This name should be unique to the network. This name will be used to refer to the NAS from other devices on the network, for example the ripping software (please refer to the *EAC Installation* section for details). Leave other settings unchanged. Press 'Apply', then 'Next'.

#### 7. The 'Admin Password' screen

Complete the required information. Press 'Apply', then 'Next'.

#### 8. The 'Security Mode' screen

Nothing on this screen needs changed. Press 'Next'.

### **INSTALLATION AND SETUP**

# 2 SET UP OF THE NAS (continued...)

#### 9. The 'Standard File Protocols' screen

Select the NFS checkbox. Leave other settings unchanged. Press 'Apply', then 'Next'.

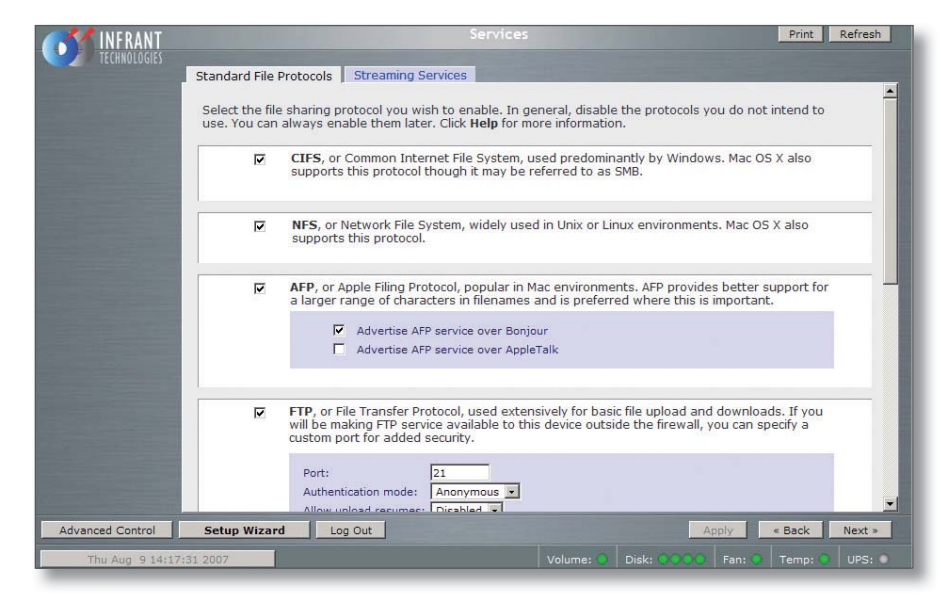

#### 10. The 'Streaming Services' screen

Nothing on this screen needs changes. Press 'Next'.

#### 11. The 'Share List' screen

Click on the CIFS icon on the line beginning 'media'. This will take you to 'Share Options'...

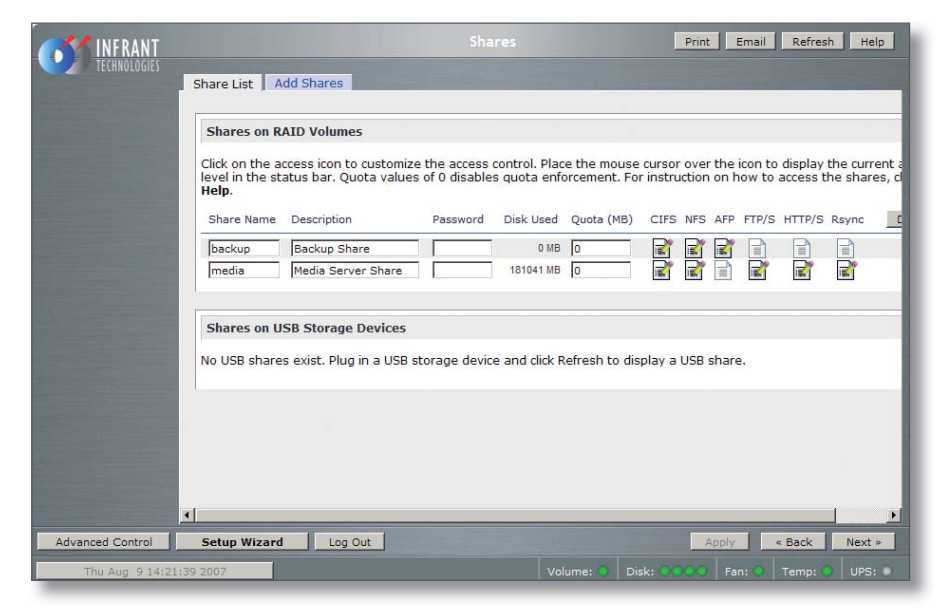

### **INSTALLATION AND SETUP**

# 2 SET UP OF THE NAS (continued...)

#### 12. The 'Share Options' screen

Set the default access to 'Read/Write'. Repeat this on the NFS, HTTP/S and Rsync tabs. Leave the AFP and FTP/S tabs set to 'Disabled'.

Select the Advanced Options tab. Make the following settings: Share folder owner: media Share folder group: nogroup Share folder rights: Read/write Share group rights: Read/write Share folder everyone rights: Read/write Uncheck 'Set ownership and permission for existing files...' Check 'Grant rename and delete privileges to non-owner of files.'

This completes the initial setup of the NAS.

## **INSTALLATION AND SETUP**

# 3 TwonkyMedia

## Installing TwonkyMedia Server

To complete the installation of the Infrant ReadyNAS, TwonkyMedia Server software has to be installed onto it. This is a UPnP media server and allows access to all material stored on the NAS.

TwonkyMedia will present the music files to the user in such a way that they will be ordered by Artist, Album, Artist/Album, Genre etc... It gives various options for searching through the music, as explained below.

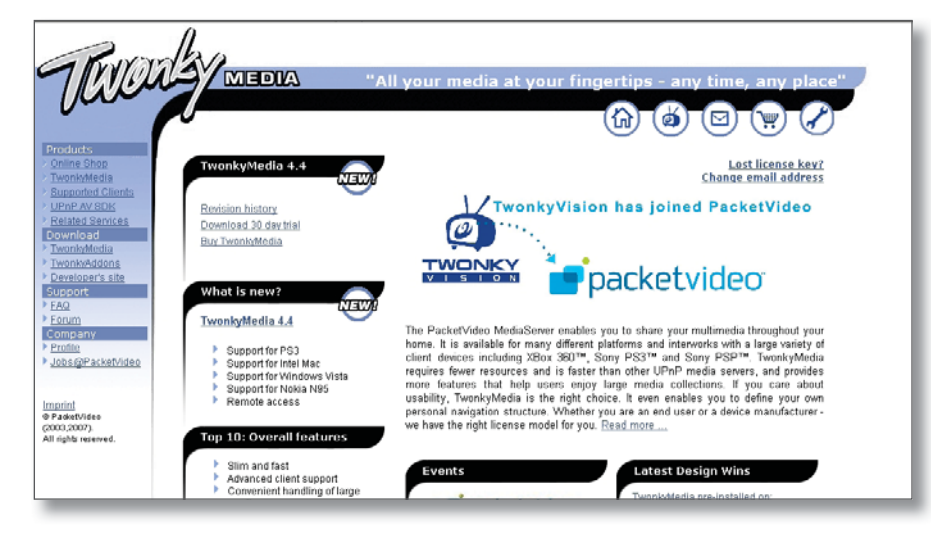

## Downloading TwonkyMedia

TwonkyMedia for a PC or NAS other than an Infrant ReadyNAS, can be downloaded from the TwonkyVision website. If you are using an Infrant ReadyNAS, follow the steps below.

- 1. Enter the following link on your browser to access the installation guide: http://www.twonkyvision.com/Support/HowTo/ReadyNAS-Install.zip
- 2. Enter the following link on your browser to access the TwonkyMedia software: http://www.twonkyvision.com/Download/4.4/ TwonkyMedia\_4.4.0.bin
- 3. Follow the instructions in the installation guide. Please note that the firmware version shown in step 3 of the installation instructions may not show the correct information.

## Suggested TwonkyMedia Setup

There are various options for setting up TwonkyMedia which will effect how the information is displayed to the user. This can be customised for each individual customer as required.

- 4. Log onto the NAS. Select 'Advanced Control'. From the menu on the left select 'Services' then 'Streaming Services'.
- 5. Ensure the 'TwonkyMedia' service checkbox is enabled.
- 6. Follow the http link to connect to the TwonkyMedia server and purchase a license from the online shop.

## INSTALLATION AND SETUP

# **3** TwonkyMedia (continued...)

7. Select 'First Steps' from the menu on the left-hand side.

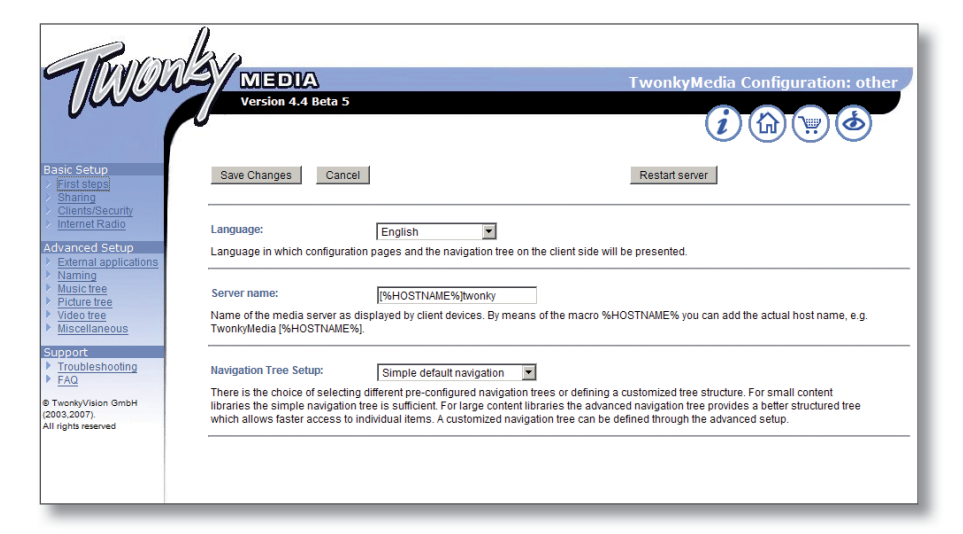

Here the name of the server can be set. This is necessary for installations where more than one NAS is available. If you change any of the settings, press the 'Restart server' button before continuing.

8. Select 'Sharing' from the left of the page.

| Tavon                                                                                                    | Version 4.4 Beta S                                                                                                    |
|----------------------------------------------------------------------------------------------------|----------------------------------------------------------------------------------------------------|
| sic Setup<br>First steps<br>Sharing<br>Clients/Security                                                                        | Save Changes Cancel Rescan content directories                                                                                                    |
| Internet Radio<br>Wanced Setup<br>External applications<br>Naming<br>Music tree<br>Picture tree<br>Video tree<br>Miscellaneous | Content Locations:                                                                                                    |
| pport<br>Troubleshooting<br>FAQ<br>wonkyVision GmbH<br>33,2007).<br>rights reserved                                            | Rescan in minutes:         60           This option specifies the rescan behavior of the server. If set to 0, automatic rescans are disabled. A positive value specifies the period between rescans of content directories in minutes1 enables the server to watch content directories automatically for new content without the need for rescans. |
|                                                                                                    |                                                                                                    |

The settings for 'Content Locations' is important as they will be used when setting up EAC (the recommended disc ripping software). Use the browse button to set the path to correspond to the directory into which EAC will rip CDs - typically, this will be '/Media/Music'. Set the drop-down menu to 'Music-only'.

Set 'Rescan in minutes' to '60'.

## **INSTALLATION AND SETUP**

# **3** TwonkyMedia (continued...)

9. Select 'Naming' from the left of the page.

Tick 'Standardize titles' at the top of the page.

| River                                                                        | lan                                                                                                    |
|------------------------------------------------------------------------------|----------------------------------------------------------------------------------------------------|
| - M.M.M.                                                                     | TwonkyMedia Configuration: Nam                                                                                                    |
| June                                                                         | Version 4.4 Beta 5                                                                                                    |
| Basic Setup    First steps   Sharing                                         | Save Changes Cancel Restart server                                                                                                    |
| Chents/Security     Internet Radio  Advanced Setup     External applications | Standardize titles:                                                                                                    |
| Naming     Music tree     Picture tree     Video tree     Miscellaneous      | Folder prefix string:<br>Folder prefix string to be prefixed to all folder names in folder navigation to help you differentiate folders from content items at the client device. |
| Support Troubleshooting FAQ TwonkyVision GmbH                                | All Tracks: Total Tracks Name for 'All Tracks' folder (server default used if left empty).                                                                                       |
| (2003,2007).<br>All rights reserved                                          | Playlists: Playlists Name of the playlists node in the navigation tree, leave empty if this node shall not be included in the navigation tree.                                   |
|                                                                              | Last played:<br>- Last played -<br>Name of the auto generated playlist 'last played', leave empty if this playlist should not be added to the navigation tree.                   |

| Tavo                                                                                                   | MEDIA<br>Version 4.4 Beta 5                                                                                                    | TwonkyMedia Configuration: Namin |
|----------------------------------------------------------------------------------------------------|----------------------------------------------------------------------------------------------------|----------------------------------|
| Basic Setup   First steps Sharing Gients/Security Internet Radio  Advanced Setup External applications | All Pictures:<br>Name for 'All Pictures' folder (server default used if left empty).<br>All Videos:                                                             |                                  |
| Naming     Music tree     Picture tree     Video tree     Miscellaneous  Support     Troubleshooting   | Name for 'All Videos' folder [server default used if left empty].  Music: Name for Music root folder, leave empty to suppress this folder.                      |                                  |
| FAQ     TwonkyVision GmbH (2003,2007).     All rights reserved                                         | Pictures:<br>Name for Pictures root folder, leave empty to suppress this folder.<br>Videos:<br>Name for Video root folder, leave empty to suppress this folder. |                                  |
|                                                                                                    | - ALL -: Title of the - ALL - entry in the nodes of the navigation tree.                                                                                        |                                  |

Remove the 'Video', 'Pictures' and '-ALL-' directories.

## INSTALLATION AND SETUP

# **3** TwonkyMedia (continued...)

10. Select 'Music Tree' from the left of the page.

|                 | MEDIA                                                            |                                                                         | Tw                                           | onkyMedi                           | a Con      | figuration: Music tree                                                |
|-----------------|------------------------------------------------------------------|-------------------------------------------------------------------------|----------------------------------------------|------------------------------------|------------|-----------------------------------------------------------------------|
|                 |                                                                  |                                                                         |                                              |                                    | i          |                                                                       |
|                 | Save Changes Cance                                               |                                                                         |                                              | Restart se                         | rver       |                                                                       |
| er unity<br>Adm |                                                                  | Name                                                                    | Type                                         | AB                                 | c          |                                                                       |
| ietup           | Music node 1:                                                    | Artist                                                                  | Artist                                       | *                                  | 3 💌        | Add level                                                             |
| pplications -   | Music node 2:                                                    | Album                                                                   | Album                                        |                                    | 3 💌        | Add level                                                             |
| 1               | Music node 3:                                                    | Folder                                                                  | Folder                                       |                                    | - 18       | Add level                                                             |
| #               | Music node 4:                                                    | ArtistiAlbum                                                            | Artist                                       |                                    | 3 💌        |                                                                       |
| auous           |                                                                  |                                                                         | Album                                        | ×                                  | 3 +        | Add level                                                             |
| - Collinso      | Music node 5:                                                    | YearlArtist                                                             | Vear                                         |                                    |            |                                                                       |
| SOURCE .        |                                                                  | No. 1997 (March                                                         | Artist                                       |                                    |            |                                                                       |
| OntH            |                                                                  |                                                                         | Album                                        |                                    |            | Add level                                                             |
| ed              | Music node 6:                                                    |                                                                         |                                              |                                    |            | Add level                                                             |
|                 |                                                                  | Add node                                                                |                                              |                                    |            |                                                                       |
|                 | An individual music navigation<br>addition an alpha sub-grouping | ree with up to 10 nodes may be sp<br>may be introduced by specifying th | ecified by this option<br>to number of chara | n. For each noi<br>cters per group | de the nar | me to be presented in the navigation free and the node type have to b |
|                 | Navigation Tree Setup:                                           | Advanced default navigation                                             | T                                            |                                    |            |                                                                       |
|                 | There is the choice of selecting                                 | different pre-configured navigation                                     | trees or defining a                          | customized tr                      | e studu    | re. For small content                                                 |

Apply the settings shown in the above screen image. Press 'Save Changes' then 'Restart server'.

## **INSTALLATION AND SETUP**

# **4** EAC INSTALLATION

Linn recommends the use of EAC (Exact Audio Copy) for converting CDs to FLAC and ripping them to the NAS. This software is available free of charge from the Internet.

EAC should be installed on the PC/laptop that the customer will use for ripping CDs.

### **EAC** Installation

1. Go to the EAC website: http://www.exactaudiocopy.de/en/index.php/resources/download/

| D. Friendler                                 | - A first day also have seen if we had             |                                                                                                 | R G R Con                                                                   |
|----------------------------------------------|----------------------------------------------------|-------------------------------------------------------------------------------------------------|-----------------------------------------------------------------------------|
| R http://www.evadaudoco                      | bi gejeuluger tudi jezonosti govujeng              |                                                                                                 | 2 1 1 K   100                                                               |
| Lift Vevi Favorites Tools ref                | •                                                  |                                                                                                 |                                                                             |
| Deveniend + Event Audio Copy                 |                                                    |                                                                                                 | Q • [] • M • [] flat • []                                                   |
|                                              |                                                    |                                                                                                 | Home Stemap Cortac                                                          |
|                                              |                                                    |                                                                                                 |                                                                             |
|                                              |                                                    |                                                                                                 | EXACT AUDIO COPY                                                            |
| verview                                      | Download                                           |                                                                                                 |                                                                             |
| Features<br>Basis Technology<br>Bound Editor | Download the latest version of EAC                 | A1898                                                                                           | Anna Google                                                                 |
| Tips & Tricks                                |                                                    | CENTER SPACE                                                                                    | Exact and a copy<br>Get Exact autor copy<br>Search for Exact autor<br>copy  |
| Awards<br>Contact<br>About me                |                                                    | NMath <sup>IN</sup><br>.NET IBraries for financial,<br>engineering, and scientific applications | Guard Year Software                                                         |
| esources                                     |                                                    | Linear algebra     Mumerical methods     Statistics     Mandom numbers                          | Resilient Software<br>Protection Acts Pracy &<br>Tamper Prevention          |
| Older Versions for<br>Download               |                                                    | Free 14-Coy Trial Mensions<br>millenaux  N332 Source                                            | MpJ Converter Softwar                                                       |
| Main Legal Limbations<br>Thanks              | Exact Audio Copy V0.99 prebeta 1 (includ           | ing CDRDAO and Flac packages) last changed on 29.06.07                                          | Download free official to or from 25<br>other formation                     |
| Registration<br>Links<br>Commercial SDM      |                                                    | Highspeed-Download @ digitalwond de                                                             |                                                                             |
| upport                                       |                                                    | Highspeed-Download @ digtaworld de ownload                                                      | Els. Windows Erses<br>Free 2 Min Registry scan<br>File PC Errors Instantly! |
| PAD<br>Forum                                 | If you encounter any                               | problems on downloading, please cl                                                              | ick here                                                                    |
| Documentation                                | To download additional languages, or to help to tr | anslate EAC into your own Language, please have a look tent.                                    | Hug Tracking Seminar<br>Learn key principles of bu                          |

2. Select the link for English download.

3. Select 'Exact Audio Copy V0.99 Prebeta 3, Windows installer'. The download will begin. Once the download is complete, double-click the downloaded .exe file to start the installation process. Follow the on screen instructions. At the end of the install, run EAC.

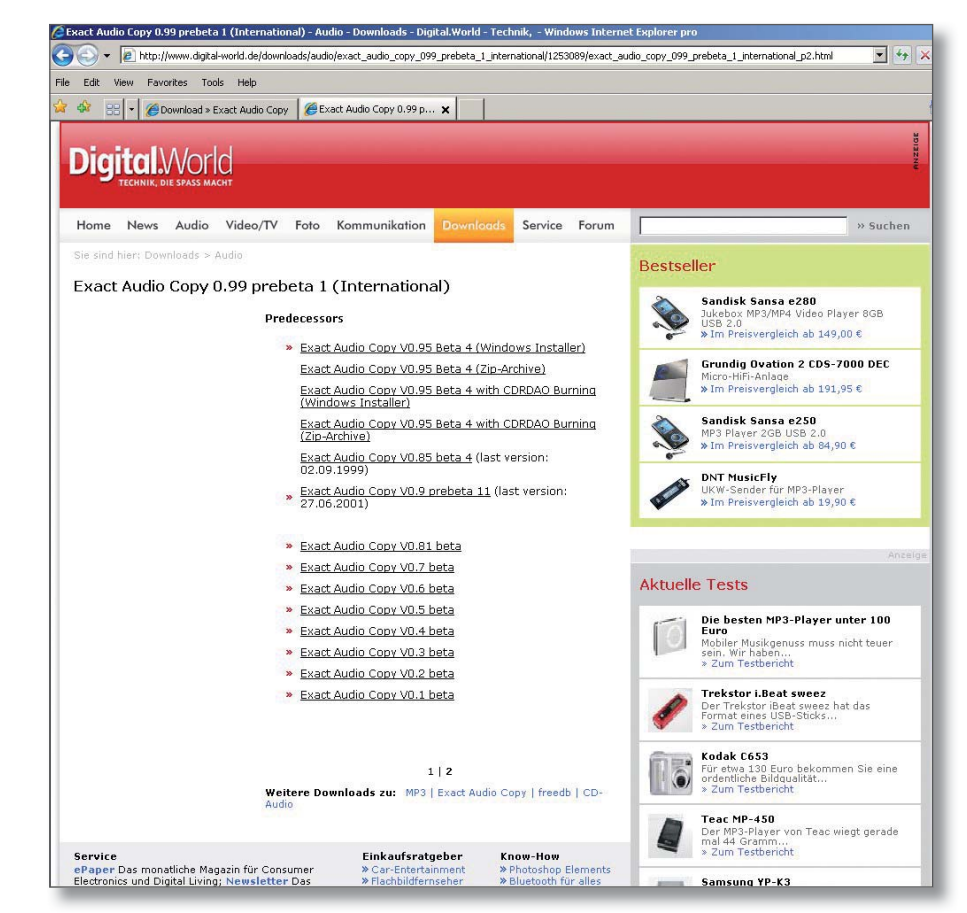

# 4 EAC INSTALLATION (continued...)

4. The EAC setup wizard screen will appear. Select 'Cancel' to prevent the setup wizard running.

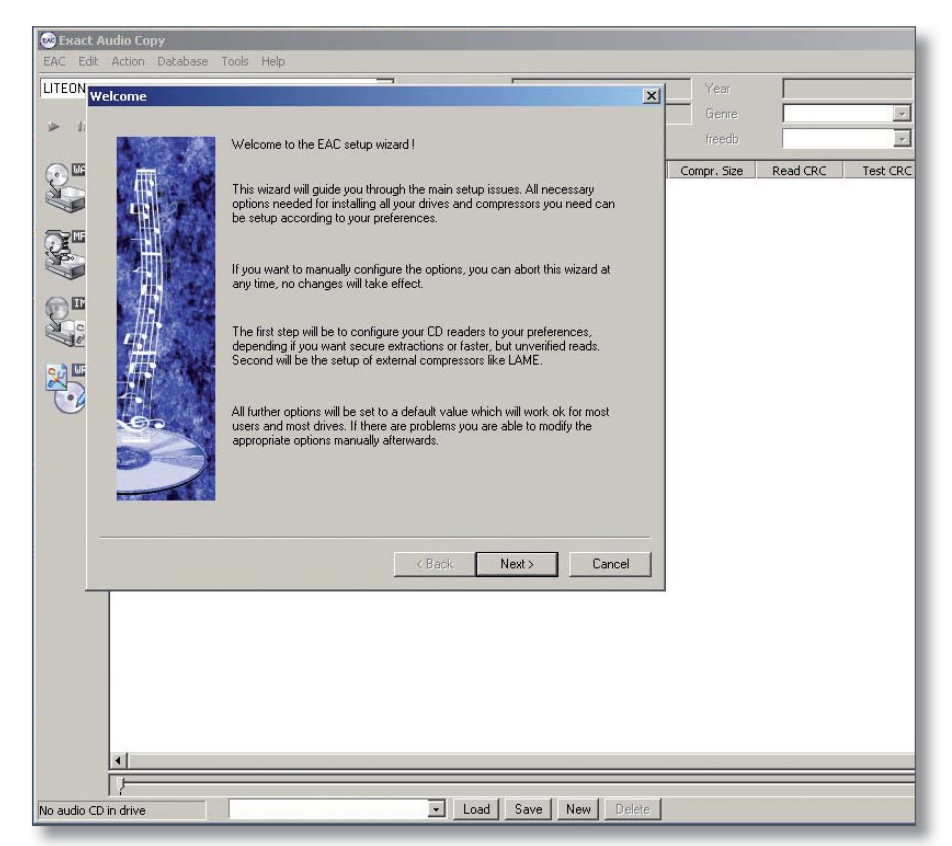

### **EAC Configuration**

 Copy the files contained within the 'Profile' directory on the disc supplied with the Akurate DS, onto the PC/laptop. Using Windows Explorer, copy the files into Program Files\Exact Audio Copy\ Profiles.

| Exact Audio Copy<br>EAC Edit Action Database Too | ls Help             |                   |                    |               |          |          | - <b>D</b> ×  |
|--------------------------------------------------|---------------------|-------------------|--------------------|---------------|----------|----------|---------------|
| JTEON DVD-ROM LTD163 Adapte                      | r: 1 ID: 0 💽        |                   |                    | Year<br>Genre |          |          |               |
| ++ ++ ++ IL II == ++                             | i ≜ 🕤 %jö treeb     |                   | Various Artists    | freedb        |          | *        |               |
| Title                                            | Track Start         | Length            | Gap Size           | Compr. Size   | Read CRC | Test CRC | CRC Pre-Empha |
|                                                  |                     |                   |                    |               |          |          |               |
|                                                  | C:\Program Files\Ex | act Audio Copy    | y\Profiles         |               |          |          |               |
|                                                  | File Edit View Fav  | orites Tools      | Help               |               |          |          | 4             |
|                                                  | G Back + 🕤 -        | 🌮 🔎 Searc         | th 🜔 Folders 🛛 😭 🕻 | 2 × 19 🗉      | <b>·</b> |          |               |
|                                                  | Address C:\Program  | Files\Exact Audio | Copy\Profiles      |               |          |          | 🗾 🄁 G         |
| - 7                                              |                     |                   |                    |               |          |          |               |
|                                                  | Linn_EAC.cfg        |                   |                    |               |          |          |               |
|                                                  |                     |                   |                    |               |          |          |               |
|                                                  |                     |                   |                    |               |          |          |               |
|                                                  |                     |                   |                    |               |          |          |               |
|                                                  |                     |                   |                    |               |          |          |               |
|                                                  |                     |                   |                    |               |          |          |               |
|                                                  |                     |                   |                    |               |          |          |               |
|                                                  |                     |                   |                    |               |          |          |               |
|                                                  |                     |                   |                    |               |          |          |               |
|                                                  |                     |                   |                    |               |          |          |               |
|                                                  |                     |                   |                    |               |          |          |               |
| o audio CD in drive                              |                     |                   |                    |               |          |          |               |
|                                                  |                     |                   |                    |               |          |          |               |
|                                                  | 1 objects           |                   |                    |               |          | 15.6 KB  | Ny Computer   |

## **INSTALLATION AND SETUP**

# 4 EAC INSTALLATION (continued...)

6. From the 'EAC' menu, select 'Profiles - Load Profile' and browse to Program Files\Exact Audio Copy\Profiles.

| 😔 Exact Audio Copy       |          |                       |                                       |  |  |  |  |
|--------------------------|----------|-----------------------|---------------------------------------|--|--|--|--|
| EAC Edit Action Database | Tools He | lp                    |                                       |  |  |  |  |
| EAC Options              | F9       | 0 .                   | CD Title                              |  |  |  |  |
| Drive Options            | F10      |                       | CD Artist                             |  |  |  |  |
| Compression Options      | F11      | e 💿 👘 freedb          | I                                     |  |  |  |  |
| WAV Editor Ontions       | Alt+O    |                       | · · · · · · · · · · · · · · · · · · · |  |  |  |  |
|                          |          | Track Start           | Length                                |  |  |  |  |
| Configuration Wizard     |          | Land Durfile          |                                       |  |  |  |  |
| Pronies                  |          | Load Profile Shift F1 |                                       |  |  |  |  |
| Exit                     | Alt+F4   |                       |                                       |  |  |  |  |
|                          |          |                       |                                       |  |  |  |  |
|                          |          |                       |                                       |  |  |  |  |
| No.                      |          |                       |                                       |  |  |  |  |
|                          |          |                       |                                       |  |  |  |  |
|                          |          |                       |                                       |  |  |  |  |
|                          |          |                       |                                       |  |  |  |  |
|                          |          |                       |                                       |  |  |  |  |

7. Select 'Linn\_EAC099.cfg' for version 0.99 of EAC. Additional configurations are provided for newer versions of EAC, if available.

| Exact Audio Copy<br>EAC Edit Action Database | Fools Help         |                                      |                 |                          |                   |
|----------------------------------------------|--------------------|--------------------------------------|-----------------|--------------------------|-------------------|
| LITEON DVD-ROM LTD163 Ada                    | pter:1 ID:0        | CD Title<br>CD Artist                | Various Artists | Year<br>Gienre<br>freedb |                   |
| Title Load Optio                             | Track Si           | art Length                           | Gap Size        | Compr. Size              | Read CRC Test CRC |
| Recer<br>Recer<br>Deskte<br>My Docum         | ook in: C Profiles |                                      | I G 🕈 🖻         |                          |                   |
| My Netw<br>Pisce                             | ork File name:     | Linn_EAC.cfg<br>EAC Profiles (*.cfg) | Save New Driet  | Open<br>Cancel           |                   |

# **4** EAC INSTALLATION (continued...)

8. Select the 'EAC Options' menu.

| 🐵 Exact Audio Copy                                                |                   |      |       |          |           |        |  |
|-------------------------------------------------------------------|-------------------|------|-------|----------|-----------|--------|--|
| EAC Edit Action Database                                          | Tools H           | Help |       |          |           |        |  |
| EAC Options                                                       | F9                | 0    |       | -        | CD T      | itle 🚺 |  |
| Drive Options<br>Compression Options<br>freedb / Database Options | F10<br>F11<br>F12 |      | •     | n freedb | CD Artist |        |  |
| Configuration Wizard<br>Profiles                                  | MILTQ             | •    | Track | Start    |           | Length |  |
| Exit                                                              | Alt+F4            |      |       |          |           |        |  |
|                                                                   |                   |      |       |          |           |        |  |

9. Select the 'Directories' tab. Click the 'Use this directory' radio button and enter the details of the NAS. This should take the following form:

\\hostname.domain\_name\media\music\flac

Where,

Hostname - defaulted to NAS001

Domain Name – automatically generated by any DNS which would have to be on the same network as the NAS

If there is no DNS you may have to map the NAS as a web page within Windows Explorer. When this is complete the directory will have the form:

#### \\192.168.1.3\media\music\flac

The IP address will be that of the NAS. This is shown on the front panel of the NAS by pressing and releasing the standby switch.

Using the setup wizard lets EAC determine the best setup for the PC/laptop's drive.

| E      | EAC options                                                                                 | ?× |
|--------|---------------------------------------------------------------------------------------------|----|
| L      | Extraction General Tools Normalize Filename Catalog Directories Write Interface             |    |
| - Cu   | Standard directory for extraction<br>C Ask every time (default showing last used directory) |    |
| NUMBER | Use this directory                                                                          |    |
| HI D   |                                                                                             |    |
| 4      |                                                                                             |    |
|        |                                                                                             |    |
|        | OK Car                                                                                      |    |

# 4 EAC INSTALLATION (continued...)

- 10. Disable any proxy server on the network.
- 11. Select 'Drive Options' from the 'EAC' menu. Insert an audio CD into the appropriate ROM drive.

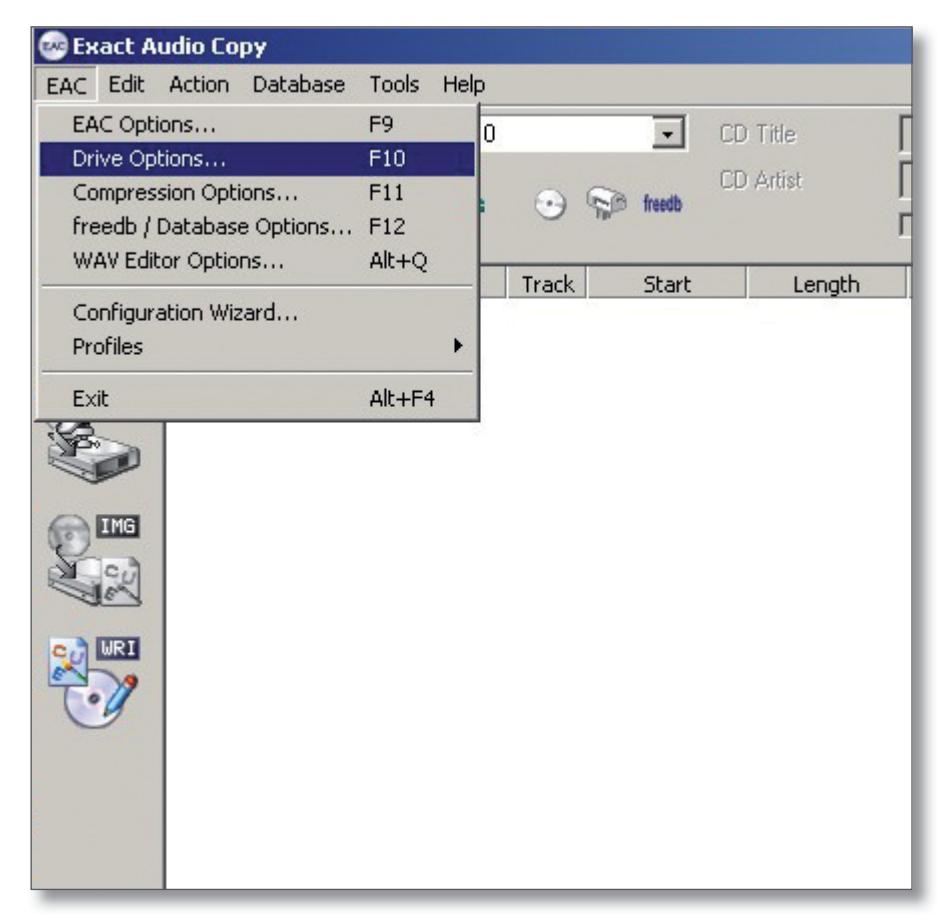

12. Click 'Detect Read Features'.

The test will start.

| ptions for drive LITEON DVD-ROM LTD163                  | ? ×       |
|---------------------------------------------------------|-----------|
| Extraction Method Drive Offset / Speed Gap Detection    |           |
| Copyra prodec                                           |           |
| Secure modes                                            |           |
| Secure mode with following drive features (recommended) |           |
| Drive has 'Accurate Stream' feature                     |           |
| Drive caches audio data                                 |           |
| Drive is capable of retrieving C2 error information     |           |
| C Paranoid mode (not recommended)                       |           |
| 🗖 Disable CD-ROM drive cache                            |           |
| Synchronized modes                                      |           |
| C Fast mode                                             |           |
| Burst modes                                             |           |
| O Burst mode                                            |           |
| Detect Read Features Examine C2                         | Feature   |
|                                                         |           |
| [                                                       | OK Cancel |
|                                                         |           |
|                                                         |           |
|                                                         |           |
|                                                         |           |
|                                                         |           |
|                                                         |           |
| •                                                       |           |
|                                                         |           |

www.linn.co.uk

# **4** EAC INSTALLATION (continued...)

13. When complete you will then be asked to apply the results.

| Nnalyzing       Image: Sector Sector Se | ve   Uffse                   | et / Speed   Gap Detec              | tion     |                  |        |
|----------------------------------------------------------------------------------------------------|------------------------------|-------------------------------------|----------|------------------|--------|
| Detecting CD-ROM drive features       nmended)         Caching :       No         Accurate Stream :       Testing         C2 Error Info :       ormation         Please wait 1 Calculation could take some minutes !       ormation         Do not produce load while detecting features !       Information :         Whereas the 'Accurate Stream' feature is useful for audio extraction, the 'Caching' feature will make exact extraction even more complicated and insecure !       Examine C2 Feature                                                                                                    |                              |                                     | X        |                  |        |
| Caching :       No         Accurate Stream :       Testing         C2 Error Info :       ormation         Please wait !       Calculation could take some minutes !         Do not produce load while detecting features !       Information :         Whereas the 'Accurate Stream' feature is useful for audio extraction, the 'Caching' feature will make exact extraction even more complicated and insecure !       Examine C2 Feature                                                                                                    | drive featur                 | es                                  | mmended) |                  |        |
| Accurate Stream :       Testing         C2 Error Info :       ormation         Please wait !       Calculation could take some minutes !         Do not produce load while detecting features !       Information :         Whereas the 'Accurate Stream' feature is useful for audio extraction, the 'Caching' feature will make exact extraction even more complicated and insecure !       Examine C2 Feature                                                                                                    |                              | No                                  |          |                  |        |
| C2 Error Info :<br>Please wait ! Calculation could take some minutes !<br>Do not produce load while detecting features !<br>Information :<br>Whereas the 'Accurate Stream' feature is useful for audio<br>extraction, the 'Caching' feature will make exact extraction<br>even more complicated and insecure !<br>Apply Cancel Examine C2 Feature                                                                                                    |                              | Testing                             |          |                  |        |
| Please wait ! Calculation could take some minutes ! Do not produce load while detecting features ! Information : Whereas the 'Accurate Stream' feature is useful for audio extraction, the 'Caching' feature will make exact extraction even more complicated and insecure ! Apply Cancel Examine C2 Feature                                                                                                    |                              |                                     |          |                  |        |
| Do not produce load while detecting features ! Information : Whereas the 'Accurate Stream' feature is useful for audio extraction, the 'Caching' feature will make exact extraction even more complicated and insecure ! Apply Cancel Examine C2 Feature                                                                                                    | lculation co                 | ould take some minutes              | i        |                  |        |
| Information :<br>Whereas the 'Accurate Stream' feature is useful for audio<br>extraction, the 'Caching' feature will make exact extraction<br>even more complicated and insecure !<br>Apply Cancel Examine C2 Feature                                                                                                    | e load while                 | e detecting features !              |          |                  |        |
| Whereas the 'Accurate Stream' feature is useful for audio extraction, the 'Caching' feature will make exact extraction even more complicated and insecure !         Apply       Cancel                                                                                                    |                              |                                     |          |                  |        |
| extraction, the 'Caching' feature will make exact extraction<br>even more complicated and insecure !           Apply         Cancel   Examine C2 Feature                                                                                                    | ate Stream'                  | feature is useful for aud           | io       |                  |        |
| Apply Cancel Examine C2 Feature                                                                                                    | ing' feature<br>.ed and inst | will make exact extracti<br>ecure ! | ion      |                  |        |
| Apply Cancel Examine C2 Feature                                                                                                    |                              |                                     | _        |                  |        |
|                                                                                                    | App                          | oly Cancel                          |          | amine U2 Feature |        |
|                                                                                                    |                              |                                     |          |                  |        |
|                                                                                                    |                              |                                     |          |                  | 11     |
|                                                                                                    |                              |                                     |          | OK               | Cancel |

14. Click 'Apply'. This will close the current window and take you back to the 'Extraction Method' tab. Select 'OK' from this tab to exit 'Drive Options'. Now, the current configuration will have the correct drive features and be pointing to the desired NAS.

| xact Audin Enny -                                                                                        | Sibelius, Jean /                                                                                                    | Symphony No.6                                                                                                    | and No.7                                                                                                    | 21                                                                                                    |
|----------------------------------------------------------------------------------------------------|----------------------------------------------------------------------------------------------------|----------------------------------------------------------------------------------------------------|----------------------------------------------------------------------------------------------------|----------------------------------------------------------------------------------------------------|
|                                                                                                    |                                                                                                    |                                                                                                    | 1                                                                                                    | L.                                                                                                    |
| Extraction Method Driv                                                                                   | /e   Offset / Spe                                                                                                    | ed   Gap Detection                                                                                                    |                                                                                                    |                                                                                                    |
| Analyzing                                                                                                | _                                                                                                    |                                                                                                    | ×                                                                                                    |                                                                                                    |
| Detecting CD-ROM d                                                                                       | rive features                                                                                                    |                                                                                                    | nmended)                                                                                                    |                                                                                                    |
| Caching :                                                                                                | No                                                                                                    |                                                                                                    |                                                                                                    |                                                                                                    |
| Accurate Stream :                                                                                        | Yes                                                                                                    |                                                                                                    |                                                                                                    |                                                                                                    |
| C2 Error Info :                                                                                          | Yes                                                                                                    |                                                                                                    | ormation                                                                                                    |                                                                                                    |
| Do not produce<br>Information :<br>Whereas the 'Accura<br>extraction, the 'Cachi<br>even more complicate | e load while detect<br>te Stream' feature<br>ng' feature will mak<br>ad and insecure !                                                                                                    | ing features !<br>is useful for audio<br>ke exact extraction                                                                                                    |                                                                                                    |                                                                                                    |
|                                                                                                    | Apply                                                                                                    | ОК                                                                                                    | Examine C2 Feature                                                                                                    |                                                                                                    |
|                                                                                                    |                                                                                                    |                                                                                                    | OK                                                                                                    | Cancel                                                                                                    |
|                                                                                                    | sact Audio Conv<br>bions for drive LITEC<br>Extraction Method Driv<br>Analyzing<br>Detecting CD-ROM d<br>Caching :<br>Accurate Stream :<br>C2 Error Info :<br>Please wait I Cal<br>Do not produce<br>Information :<br>Whereas the 'Accura<br>extraction, the 'Caching<br>even more complicate | Analyzing  Detecting CD-ROM drive features  Caching : No Accurate Stream : Yes C2 Error Info : Yes Please wait ! Calculation could take Do not produce load while detect Information : Whereas the 'Accurate Stream' feature extraction, the 'Caching' feature will male even more complicated and insecure !  Apply | sact Audio Conv. Sibelius. Jean / Symphony No.6.<br>httons for drive LITEON DVD-ROMLITD153<br>Extraction Method Drive Offset / Speed Gap Detection<br>Analyzing<br>Detecting CD-ROM drive features<br>Caching : No<br>Accurate Stream : Yes<br>C2 Error Info : Yes<br>Please wait ! Calculation could take some minutes !<br>Do not produce load while detecting features !<br>Information :<br>Whereas the 'Accurate Stream' feature is useful for audio<br>extraction, the 'Caching' feature will make exact extraction<br>even more complicated and insecure !<br>Apply OK | sact Audin Crov.       Sibelius. Jean / Symphony No.5 and No.7         straction Method       Drive       Offset / Speed       Gap Detection         Analyzing       Immended       Immended       Immended         Caching:       No       Immended       Immended         Caching:       No       Immended       Immended         Caching:       No       Immended       Immended         Caching:       No       Immended       Immended         Caching:       Yes       Immended       Immended         Do not produce load while detecting features !       Information       Immended       Immended         Whereas the 'Accurate Stream' feature is useful for audio extraction, the 'Caching' feature will make exact extraction even more complicated and insecure !       Examine C2 Feature         Apply       OK       OK |

# **4** EAC INSTALLATION (continued...)

15. Save this new configuration.

| VD-ROM  | LTD163 Adapter: 1 ID: 0   |       | - CC       | ) Title    | Symphony No.6  | and No.7  | Year        | 2006       |          |     |        |
|---------|---------------------------|-------|------------|------------|----------------|-----------|-------------|------------|----------|-----|--------|
|         |                           |       | ~ CI       | ) Artist   | Sibelius, Jean |           | Genre       | Orchestral | -        |     |        |
|         | 선 선 한 한번 🔫                |       | freedb     |            | Various Artist | \$        | freedb      | Classical  | •        |     |        |
| Title   |                           | Track | Start      | Length     | Gap            | Size      | Compr. Size | Read CRC   | Test CRC | CRC | Pre-Em |
| 🞜 En    | Saga, Op.9                | 01    | 0:00:00.00 | 0:20:01.06 | Unknown        | 202.05 MB | 46.91 MB    | 500 C      | 200 C    | 100 | N      |
| Syl     | mphony No.6 in D minor,   | 02    | 0:20:01.06 | 0:09:53.48 | Unknown        | 99.86 MB  | 23.18 MB    |            |          |     | P      |
| 🞜 Syr   | mphony No.6 in D minor,   | 03    | 0:29:54.54 | 0:06:23.32 | Unknown        | 64.50 MB  | 14.97 MB    |            |          |     | P      |
| Syl     | mphony No.6 in D minor,   | 04    | 0:36:18.11 | 0:04:00.56 | Unknown        | 40.50 MB  | 9.40 MB     |            |          |     | N      |
| 1 Sy    | mphony No.6 in D minor,   | 05    | 0:40:18.67 | 0:11:12.18 | Unknown        | 113.08 MB | 26.25 MB    |            |          |     | P      |
| I SVI   | mphony No.7 in C. Op.105: | 06    | 0:51:31.10 | 0:21:54.03 | Unknown        | 221.05 MB | 51.32 MB    |            |          |     | N      |
|         |                           |       |            |            |                |           |             |            |          |     |        |
|         |                           |       |            |            |                |           |             |            |          |     |        |
|         |                           |       |            |            |                |           |             |            |          |     |        |
|         |                           |       |            |            |                |           |             |            |          |     |        |
|         |                           |       |            |            |                |           |             |            |          |     |        |
|         |                           |       |            |            |                |           |             |            |          |     |        |
|         |                           |       |            |            |                |           |             |            |          |     |        |
|         |                           |       |            |            |                |           |             |            |          |     |        |
|         |                           |       |            |            |                |           |             |            |          |     |        |
|         |                           |       |            |            |                |           |             |            |          |     |        |
|         |                           |       |            |            |                |           |             |            |          |     |        |
|         |                           |       |            |            |                |           |             |            |          |     |        |
|         |                           |       |            |            |                |           |             |            |          |     |        |
|         |                           |       |            |            |                |           |             |            |          |     |        |
|         |                           |       |            |            |                |           |             |            |          |     |        |
|         |                           |       |            |            |                |           |             |            |          |     |        |
|         |                           |       |            |            |                |           |             |            |          |     |        |
|         |                           |       |            |            |                |           |             |            |          |     |        |
|         |                           |       |            |            |                |           |             |            |          |     |        |
|         |                           |       |            |            |                |           |             |            |          |     |        |
|         |                           |       |            |            |                |           |             |            |          |     |        |
|         |                           |       |            |            |                |           |             |            |          |     |        |
|         |                           |       |            |            |                |           |             |            |          |     |        |
|         |                           |       |            |            |                |           |             |            |          |     |        |
| and and |                           |       |            |            |                |           |             |            |          |     |        |
|         |                           |       |            |            |                |           |             |            |          |     |        |
|         |                           |       |            |            |                |           |             |            |          |     |        |
| 11      |                           |       |            |            |                |           |             |            |          |     |        |

# **5** RIPPING CDs

### **Ripping CDs onto the NAS**

- 1. Disable any proxy server on the network.
- 2. Insert the CD into the PC/laptop's drive. Start EAC. The screen will show the disc's contents.

| 😨 Exact A   | udio Copy - Carol Kidd / A Pl  | ace In I | My Heart     |            |                  |          |             |          |           |         |
|-------------|--------------------------------|----------|--------------|------------|------------------|----------|-------------|----------|-----------|---------|
| EAC Edit    | Action Database Tools Help     |          |              |            |                  |          |             |          |           |         |
| LITEON DV   | /D-ROM LTD163 Adapter: 1 ID: 0 |          | - CC         | ) Title    | A Place In My He | eart     | Year        |          |           |         |
|             |                                |          |              | ) Artist   | Carol Kidd       |          | Genre       |          | -         |         |
| ► 11        | a H4 44 M4 🔫                   | •        | freedb       |            | Various Artiste  |          | freedb      |          |           |         |
|             |                                |          |              |            |                  |          | neede       |          |           |         |
| JAU CAL     | Title                          | Track    | Start        | Length     | Gap              | Size     | Compr. Size | Read CRC | Test CRC  | CRC P   |
|             | Little Girl Blue               | 01       | 0:00:00.00   | 0:04:27.22 | Unknown          | 44.96 MB | 10.44 MB    |          |           |         |
|             | Pennies From Heaven            | 02       | 0:04:27.22   | 0:03:36.63 | Unknown          | 36.47 MB | 8.47 MB     |          |           |         |
| -           | The Charm Of You               | 03       | 0:08:04.10   | 0:02:50.52 | Unknown          | 28.71 MB | 6.66 MB     |          |           |         |
|             | I've Got You Under My Skin     | 04       | 0:10:54.62   | 0:02:31.58 | Unknown          | 25.53 MB | 5.92 MB     |          |           |         |
|             | Put Your Dreams Away           | 05       | 0:13:26.45   | 0:03:27.57 | Unknown          | 34.95 MB | 8.11 MB     |          |           |         |
| -           | The Very Thought Of You        | 06       | 0:16:54.27   | 0:04:27.00 | Unknown          | 44.91 MB | 10.42 MB    |          |           |         |
|             | The Sunny Side Of The Street   | 07       | 0:21:21.27   | 0:03:35.30 | Unknown          | 36.23 MB | 8.41 MB     |          |           |         |
| Stat        | 🚅 If You Are But A Dream       | 08       | 0:24:56.57   | 0:03:37.28 | Unknown          | 36.56 MB | 8.49 MB     |          |           |         |
|             | 🕫 I'll Never Smile Again       | 09       | 0:28:34.10   | 0:04:07.22 | Unknown          | 41.60 MB | 9.65 MB     |          |           |         |
|             | 🕫 I Get A Kick Out Of You      | 10       | 0:32:41.32   | 0:04:44.68 | Unknown          | 47.92 MB | 11.12 MB    |          |           |         |
| 20 1031     | 🗱 I Get Along Without You Ver  | 11       | 0:37:26.25   | 0:04:25.57 | Unknown          | 44.70 MB | 10.38 MB    |          |           |         |
| 7.7         | Bewitched, Bothered And B      | 12       | 0:41:52.07   | 0:04:31.58 | Unknown          | 45.71 MB | 10.61 MB    |          |           |         |
|             |                                |          |              |            |                  |          |             |          |           |         |
|             | 1                              |          |              |            |                  |          |             |          |           |         |
| Audio CD in | drive 12 Tracks                | 0:46:2   | 3.65 h:m:s.f | 468.32 N   | 4B / 108.74 MB   | -        |             |          | .oad Save | New Del |

3. To start the process of ripping the CD, select 'Action', 'Copy Selected Tracks', 'Compressed'. Alternatively, the key shortcut is Shift + F5.

Ripping will begin.

| Exact Au      | udio Copy - Carol Kidd / A Place In M                          | ly Heart      |      |              |               |          |             |          |            |     |          |
|---------------|----------------------------------------------------------------|---------------|------|--------------|---------------|----------|-------------|----------|------------|-----|----------|
| LITEON DA     | Copy Selected Tracks                                           | Þ             | Unco | mpressed F5  | My He         | art      | Year        | [        |            |     |          |
|               | Test & Copy Selected Tracks                                    | <u>,</u>      | Com  | pressed Shif | t+F5          |          | Genre       | -        | -          |     |          |
| ▶ 11          | Copy Range<br>Test Calastad Tracks                             |               |      |              | Marian Asta   |          | 6           | Line     |            |     |          |
|               | Convigence & Consta CUE Chart                                  | <sup>ro</sup> |      |              | Vanous Arusts |          | needb       | Jazz     | -          |     |          |
| Con LURU      | Cotolog Selected Tracks                                        | 1             | t    | Length       | Gap           | Size     | Compr. Size | Read CRC | Test CRC   | CRC | Pre-Emph |
| S             | Copy Selected Tracks Index-Reced                               |               | 0.00 | 0:04:27.22   | Unknown       | 44.96 MB | 10.44 MB    |          |            |     | No       |
|               | Copy Selected matts index-based                                |               | 7.22 | 0:03:36.63   | Unknown       | 36.47 MB | 8.47 MB     |          |            |     | No       |
|               | Detect Gaps                                                    | F4 14         | 4.10 | 0:02:50.52   | Unknown       | 28.71 MB | 6.66 MB     |          |            |     | No       |
| C LINE        | Test Gaps On Silence                                           | F3            | 1.62 | 0:02:31.58   | Unknown       | 25.53 MB | 5.92 MB     |          |            |     | No       |
|               | Create CUE Sheet                                               | > e           | 5.45 | 0:03:27.57   | Unknown       | 34.95 MB | 8.11 MB     |          |            |     | No       |
|               | Leave Out Ganc                                                 | 1             | 1.27 | 0:04:27.00   | Unknown       | 44.91 MB | 10.42 MB    |          |            |     | No       |
| ING           | <ul> <li>A (poend Gene To Previous Track (default))</li> </ul> | 1             | 1.27 | 0:03:35.30   | Unknown       | 36.23 MB | 8.41 MB     |          |            |     | No       |
| 2             | Append Gaps To Previous Track (deract)                         | 1             | 5.57 | 0:03:37.28   | Unknown       | 36.56 MB | 8.49 MB     |          |            |     | No       |
|               | Appendicaps to treat that                                      | 0.20.34       | ŧ.10 | 0:04:07.22   | Unknown       | 41.60 MB | 9.65 MB     |          |            |     | No       |
| 1000          | 🕫 I Get A Kick Out Of You 10                                   | 0:32:41       | 1.32 | 0:04:44.68   | Unknown       | 47.92 MB | 11.12 MB    |          |            |     | No       |
|               | 🞜 I Get Along Without You Ver 11                               | 0:37:26       | 5.25 | 0:04:25.57   | Unknown       | 44.70 MB | 10.38 MB    |          |            |     | No       |
| 7.7           | Bewitched, Bothered And B 12                                   | 0:41:52       | 2.07 | 0:04:31.58   | Unknown       | 45.71 MB | 10.61 MB    |          |            |     | No       |
|               |                                                                |               |      |              |               |          |             |          |            |     |          |
| dia cito in d | 1<br>12 Tracks 0146/23                                         | .65 h:m:s     | .,f  | 468.32 MB /  | 108.74 MB     |          |             |          | oad   Save | New | Delete   |

# **5** RIPPING CDs (continued...)

4. On completion, the following will be displayed and the disc will be ejected. Select 'OK'.

| UN DVD-HUM L             | TD163 Adapte       | r: 1 ID: 0           | CD CD        | litle      | A Place In My H | eart     | Year        |          |          |     |        |
|--------------------------|--------------------|----------------------|--------------|------------|-----------------|----------|-------------|----------|----------|-----|--------|
| tracting Audio D         | )ata               |                      | _ 🗆 ×        | list       | Carol Kidd      |          | Genre       |          | -        |     |        |
| Copy Track               | 12                 |                      |              |            | Various Artists |          | freedb      | Jazz     | -        |     |        |
| Filename :               | 12 · Bewitch       | ned, Bothered And Be | wildered.wav | Length     | Gap             | Size     | Compr. Size | Read CRC | Test CRC | CRC | Pre-Er |
| Track Progress           |                    |                      |              | D:04:27.22 | Unknown         | 44.96 MB | 10.44 MB    |          |          |     | 1      |
|                          |                    |                      | 1 1 1 20     | 0:03:36.63 | Unknown         | 36.47 MB | 8.47 MB     |          |          |     | 1      |
|                          |                    |                      | 4:31.76      | 0:02:50.52 | Unknown         | 28.71 MB | 6.66 MB     |          |          |     |        |
| Track                    | 100.0 %            | lime                 | 0:00:34      | D:02:31.58 | Unknown         | 25.53 MB | 5.92 MB     |          |          |     |        |
| Speed                    | 7.8× I             | Est. Remaining       | 0:00:00      | D:03:27.57 | Unknown         | 34.95 MB | 8.11 MB     |          |          |     |        |
|                          |                    |                      |              | 0:04:27.00 | Unknown         | 44.91 MB | 10.42 MB    |          |          |     |        |
| Total Progress           |                    |                      |              | 0:03:35.30 | Unknown         | 36.23 MB | 8.41 MB     |          |          |     |        |
|                          |                    |                      |              | 0:03:37.28 | Unknown         | 36.56 MB | 8.49 MB     |          |          |     |        |
|                          |                    |                      |              | D:04:07.22 | Unknown         | 41.60 MB | 9.65 MB     |          |          |     |        |
| Total                    | 100.0 %            | Time                 | 0:06:53      | 0:04:44.68 | Unknown         | 47.92 MB | 11.12 MB    |          |          |     |        |
| Speed                    | 6.7×               | Est. Remaining       | 0:00:00      | 0:04:25.57 | Unknown         | 44.70 MB | 10.38 MB    |          |          |     |        |
| Copy OK<br>Compress Trac | k By External P    | rogram               |              |            |                 |          |             |          |          |     |        |
| Power Down a             | iter extraction fi | nished OK            |              |            |                 |          |             |          |          |     |        |
|                          |                    |                      |              | -          |                 |          |             |          |          |     |        |
| 1.1.1                    |                    |                      |              |            |                 |          |             |          |          |     |        |

5. Select 'OK' again. The CD will now be copied onto the NAS. No further actions are required. After a short time the new content will be available to select and listen to.

|                                                                                                    | • | CD Title  | A Place In My He                                                                                           | art                                                                                                    | Year                                                                                                    |          |          |     |                                              |
|----------------------------------------------------------------------------------------------------|---|-----------|----------------------------------------------------------------------------------------------------|----------------------------------------------------------------------------------------------------|----------------------------------------------------------------------------------------------------|----------|----------|-----|----------------------------------------------|
|                                                                                                    | - | CD Artist | Carol Kidd                                                                                                 |                                                                                                    | Genre                                                                                                    |          |          |     |                                              |
| Status and Error Messages                                                                                                    |   |           | × Various Artists                                                                                          |                                                                                                    | freedb                                                                                                    | Jazz     | -        |     |                                              |
| C Track status and errors                                                                                                    |   |           | Gap                                                                                                    | Size                                                                                                    | Compr. Size                                                                                                    | Read CRC | Test CRC | CRC | Pre-Empha                                    |
| Track 9           Peak level 85.4 %           Track qualty 100.0 %           Copy 0K           Track analy 100.0 %           Copy 0K           Track ti2           Track qualty 100.0 %           Copy 0K           Track ti2           Peak level 91.0 %           Track ti2           Peak level 91.0 %           Copy 0K           No errors occured           End of status report           Review Tracks |   | ×<br>OK   | Uninown<br>Uninown<br>Uninown<br>Uninown<br>Uninown<br>Uninown<br>Uninown<br>Uninown<br>Uninown<br>Uninown | 44.9.66 MB<br>36.47 MB<br>25.53 MB<br>34.95 MB<br>26.53 MB<br>36.25 MB<br>44.91 MB<br>36.23 MB<br>36.56 MB<br>41.60 MB<br>41.60 MB<br>41.60 MB<br>41.70 MB<br>44.70 MB | 10.44 MB<br>8.47 MB<br>5.92 MB<br>8.11 MB<br>10.42 MB<br>8.49 MB<br>9.65 MB<br>10.38 MB<br>10.38 MB<br>10.38 MB |          |          |     | No<br>No<br>No<br>No<br>No<br>No<br>No<br>No |
|                                                                                                    |   |           |                                                                                                    |                                                                                                    |                                                                                                    |          |          |     |                                              |

### **INSTALLATION AND SETUP**

# **5** RIPPING CDs (continued...)

### **Ripping a large collection of CDs**

If the customer has a large collection of CDs that need to be ripped to the NAS, using the above method may be too time consuming. An alternative method is to use a ripping service, details of which can be found on the Akurate DS product information page on Linfo.

### **INSTALLATION AND SETUP**

# 6 THE WIRELESS CONTROL POINT, AND INSTALLING THE LINN GUI AND CONFIG APPLICATION

You may need to fully charge the battery on the control device before continuing with this procedure (see the information supplied with the control device), this may take an hour or longer.

- 1. Update the control device with .NET 2.0, available at www.microsoft.com/net.
- 2. Copy the Linn GUI installer to the wireless control point.
- 3. Copy the Linn Config installer onto the installation PC/laptop.\*
- 4. Run both the installers. Do not launch the Linn GUI or Linn Config at this time.
- 5. On the wireless control point, disable the 'Auto Right Click' behaviour. This can be done by locating the notification area at the bottom-right of the Windows screen, and clicking the Touchkit: USB Controller icon
  - Select the Setting tab
  - Press the Option button
  - Deselect 'Enable Auto Right Click'.
- 6. You must give the installation PC/laptop's firewall permissions for the Linn Config and Linn GUI to access the network.

If the owner uses the Windows Firewall, follow the instructions from the following link to add Linn Config and Linn GUI.

http://www.microsoft.com/windowsxp/using/networking/security/ winfirewall.mspx If they use a different firewall, consult the vendor's manual for instructions.

#### Note:

If you update the Akurate DS system with new Linn Config or Linn GUI software, you must add the new software to the firewall permissions.

- 7. To configure you Akurate DS system, follow the instructions in *The Linn Config Application* section.
  - \* You may wish to install the Linn Config on the PC/laptop the customer will use to rip CDs. This would mean the customer will be able to make changes to their system's setup (e.g. add a new source), and run the diagnostic tools, should their be a problem.

# 7 AKURATE DS INSTALLATION

This section describes how to connect the Akurate DS into a Linn hi-fi system.

#### Unpacking

The Akurate DS is supplied with the following:

- handset
- 2 x AAA batteries for the handset
- 1 pair of black interconnect cables
- RS232 lead
- mains lead
- CD-ROM (contains system software, installation manual and owner's manual)
- warranty pack

We recommend that the owner retains all packaging in case they need to transport the Akurate DS at a later date.

### Positioning

The Akurate DS can be positioned almost anywhere, but please consider the following points:

- The unit should be placed on a flat, stable and rigid surface.
- Do not position the unit where sunlight can shine (whether directly, diffused or reflected) on its display, as the infra-red (IR) radiation in sunlight will be picked up by the unit's IR remote sensor and this can adversely affect its operation. Similarly, some electrical devices such as plasma TVs, fluorescent lights and energy saving lamps can emit IR which can likewise affect the operation.
- For best performance do not stack the unit with other products. Ideally, position the unit on a shelf by itself or, if proximity to other products is unavoidable, positioning side-by-side is preferable to stacking.
- The unit should not be situated above, or otherwise directly adjacent to sources of heat such as radiators, power amplifiers etc. Nor should it be enclosed in a cabinet with such devices.
- The unit itself produces very little heat; however it is advisable to allow a little space to the sides, rear and above the unit (ideally 10 cm / 4") for air circulation which will allow any heat to dissipate.

# 7 AKURATE DS INSTALLATION (continued...)

**Back panel** 

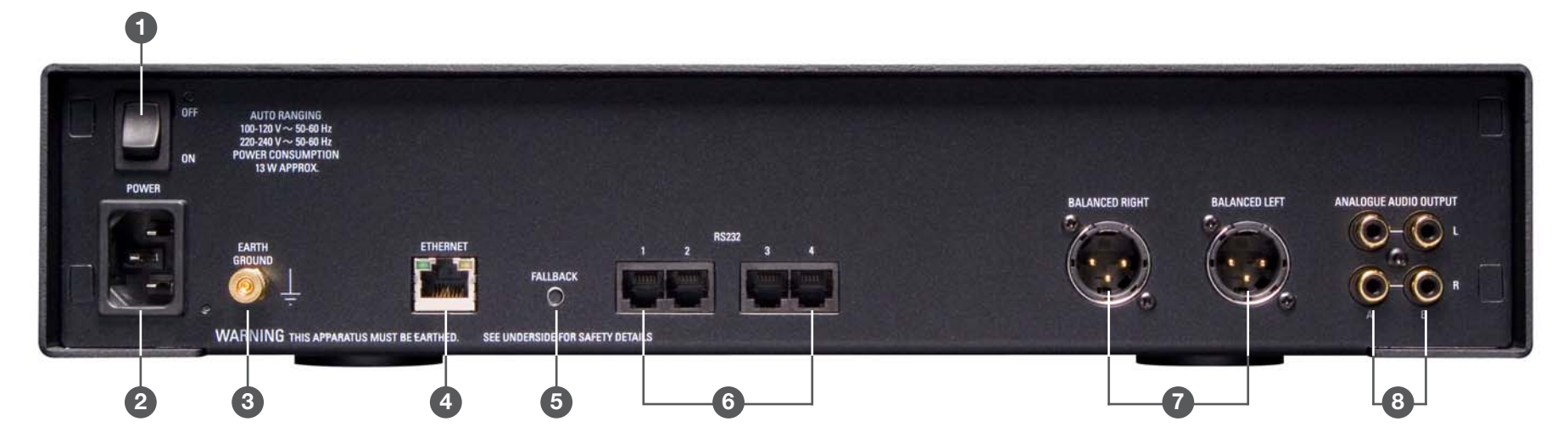

#### 1. OFF, ON

Mains power switch

#### 2. POWER

Mains power inlet

### 3. EARTH GROUND

For connecting the unit to an earthing terminal if no mains earth is available

### 4. ETHERNET

For connecting the unit to the network switch

### 5. FALLBACK

Used when reprogramming the unit

### 6. RS232 1 - 4

Port 1 is for connecting to a Linn Akurate Kontrol, port 2 for a Linn Akurate CD. Ports 3 and 4 are currently not in use

### 7. BALANCED RIGHT/LEFT

For connection to a Linn Kisto or other pre-amplifier

#### 8. ANALOGUE AUDIO OUTPUT

For connection to a Linn Akurate Kontrol or other pre-amplifier

**INSTALLATION AND SETUP** 

# 7 AKURATE DS INSTALLATION (continued...)

## Connecting to the mains supply

The Akurate DS contains an automatic internal mains voltage switch. This switch operates on all worldwide mains voltages from 100 V to 240 V. The unit can be connected to any worldwide mains voltage with no adjustment.

This unit must be earthed. Use the earthed moulded mains lead supplied, or if no mains earth is available, ensure the product's EARTH GROUND connector is connected to an earthing terminal.

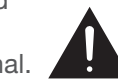

## **RS232** connection on the Akurate Kontrol

For communication to take place between the components in an Akurate DS system, the RS232 Setup settings must be correctly configured on the Akurate Kontrol.

The correct RS232 Setup settings are.

Baud Rate: **9600** Parity: **Even** Data Bits: **7** Stop Bits: **1** RS232 Events: **Enabled** 

#### To access the setup menus:

Using the handset -

• Press AMP, then SETUP on the handset.

Using the front panel -

• Hold **SELECT** on the front panel until MAIN MENU / SPEAKER SETUP is shown on the display.

#### To navigate through the menus and options:

• Use the ▲ / ▼ keys on the handset or front panel.

#### To make a selection:

• Press on the handset, or **SELECT** on the front panel.

#### To exit the setup menus:

• Press **SETUP** on the handset, or select **EXIT** from the MAIN MENU (if changes have been made you will be prompted to save or not save the changes).

# 8 THE LINN CONFIG APPLICATION

The Linn Config application is used to configure the settings on the Akurate DS and Akurate Kontrol.

- 1. Switch on the Akurate Kontrol and wait until the standby symbol is shown on the display.
- 2. Switch on the Akurate DS.
- 3. Launch the Linn Config if you have not already done so.

| Room   |             |            |             |              |  |
|--------|-------------|------------|-------------|--------------|--|
| 1      | Device Type | Product ID | MAC Address | IP Address   |  |
| Lounge | Akurate DS  | 11184658   | 40000020012 | 172.20.4.223 |  |
|        |             |            |             |              |  |
|        |             |            |             |              |  |
|        |             |            |             |              |  |
|        |             |            |             |              |  |
|        |             |            |             |              |  |
|        |             |            |             |              |  |
|        |             |            |             |              |  |
|        |             |            |             |              |  |
|        |             |            |             |              |  |
|        |             |            |             |              |  |
|        |             |            |             |              |  |
|        |             |            |             |              |  |
|        |             |            |             |              |  |
|        |             |            |             |              |  |
|        |             |            |             |              |  |
|        |             |            |             |              |  |
|        |             |            |             |              |  |

4. Highlight the Akurate DS and wait until the Linn Config connects to the unit. The 'Version' tab contains information on the Akurate DS for use by Linn Service personnel.

|                                                                                                    | Device Type                                                                                                    | Product ID                                                                   | MAC Address | IP Address   |  |
|----------------------------------------------------------------------------------------------------|----------------------------------------------------------------------------------------------------|------------------------------------------------------------------------------|-------------|--------------|--|
| unge                                                                                                    | Akurate DS                                                                                                    | 11184658                                                                     | 40000020012 | 172.20.4.223 |  |
|                                                                                                    |                                                                                                    |                                                                              |             | _            |  |
|                                                                                                    |                                                                                                    |                                                                              |             |              |  |
|                                                                                                    |                                                                                                    |                                                                              |             |              |  |
|                                                                                                    |                                                                                                    |                                                                              |             |              |  |
|                                                                                                    |                                                                                                    |                                                                              |             |              |  |
|                                                                                                    |                                                                                                    |                                                                              |             |              |  |
|                                                                                                    |                                                                                                    |                                                                              |             |              |  |
|                                                                                                    |                                                                                                    |                                                                              |             |              |  |
|                                                                                                    |                                                                                                    |                                                                              |             |              |  |
|                                                                                                    |                                                                                                    |                                                                              |             |              |  |
|                                                                                                    |                                                                                                    |                                                                              |             |              |  |
|                                                                                                    |                                                                                                    |                                                                              |             |              |  |
|                                                                                                    |                                                                                                    |                                                                              |             |              |  |
|                                                                                                    |                                                                                                    |                                                                              |             |              |  |
| ersion Auto Configure                                                                                                    | Advanced Config                                                                                                 | gure Diagnostics                                                             |             |              |  |
| ersion Auto Configure<br>oftware Version: 1.0-<br>LF File: /bin<br>roduct Id: 111<br>IAC Address: 400<br><sup>9</sup> Address: 172                                                                                                    | Advanced Config<br>0.35<br>//binaries/Ds12_rm<br>84658<br>000020012<br>.20.4.223                                | uure   Diagnostics  <br>p_m.elf                                              |             |              |  |
| ersion Auto Configure<br>oftware Version: 1.0-<br>LF File: /bin<br>roduct Id: 111<br>IAC Address: 400<br>2 Address: 172<br>Board Type                                                                                                    | Advanced Config<br>0.35<br>//binaries/Ds12_rm<br>84658<br>000020012<br>.20.4.223                                | pure   Diagnostics  <br>p_m.elf                                              |             |              |  |
| ersion Auto Configure<br>oftware Version: 1.0-<br>LF File: /bin<br>toduct Id: /bin<br>tAC Address: 400<br><sup>9</sup> Address: 172<br>Board Type<br>PCAS678P1R1                                                                                                    | Advanced Config<br>0.35<br>//binaries/Ds12_rm<br>84658<br>000020012<br>.20.4.223<br>84<br>55<br>55<br>55        | pure Diagnostics                                                             |             |              |  |
| ertion Auto Configure<br>oftware Version: 1.0-<br>LF File: /bin<br>roduct Id: 1111<br>AC Address: 400<br><sup>9</sup> Address: 172<br>Board Type<br>PCAS679P1R1<br>PCAS679P1R1                                                                                                    | Advanced Conlig<br>0.35<br>// binaries/Ds12_rm<br>84658<br>000020012<br>.20.4.223<br>Br<br>55<br>7e             | pure Diagnostics p.r.elf                                                     |             |              |  |
| ersion Auto Configure<br>oftware Version: 1.0-<br>LE File: /bin<br>roduct ld: 1111<br>IAC Address: 400<br>'Address: 1722<br>Board Type<br>PCASS79P1R1<br>PCASS79P1R1                                                                                                    | Advanced Conlig<br>0.35<br>// binaries/Ds12_rm<br>84658<br>000020012<br>.20.4.223<br>8<br>8<br>7e<br>7e         | pure Diagnostics p_rr.elf pard ID 000002720c8c14 00000022e964414             |             |              |  |
| etrsion         Auto Configure           oftware Version:         1.0.           LF File:         /bin           oftware Version:         1.0.           LF File:         /bin           oftware Version:         1.0.           LF File:         /bin           Variation:         1.0.           PAddress:         400           PAddress:         1.72           Board Type         PCAS679P1R1           PCAS679P1R1         PCAS679P1R1 | Advanced Conlig<br>0.35<br>// binaries/Ds12_rm<br>84658<br>000020012<br>.20.4.223<br>Br<br>55<br>7e             | p_rr.elf<br>p_rr.elf<br>000002720c8c14<br>0000002ee964414                    |             |              |  |
| ersion Auto Configure<br>oftware Version: 1.0-<br>LF File: /bin<br>toduct ld: 1111<br>AC Address: 400<br>9 Address: 172<br>Board Type<br>PCAS679P1R1<br>PCAS679P1R1                                                                                                    | Advanced Conlig<br>0.35<br>1/.binaries/Ds12_rm<br>84658<br>000020012<br>.20.4.223<br>8<br>8<br>7<br>6<br>7<br>6 | yure Diagnostics p.,                                                         |             |              |  |
| ersion Auto Configure<br>oftware Version: 1.0-<br>LF File: /bin<br>toduct Id: 1111<br>IAC Address: 4000<br>Address: 122<br>Board Type<br>PCAS679P1R1<br>PCAS679P1R1                                                                                                    | Advanced Conlig<br>0.35<br>// binaries/Ds12_rm<br>84658<br>000020012<br>.20.4.223<br>Br<br>55<br>7e             | ure Diagnostics p_nelf                                                       |             |              |  |
| ersion Auto Configure<br>oftware Version: 1.0-<br>LE File: Abin<br>toduct Id: 1111<br>IAC Address: 400<br>? Address: 172<br>Board Type<br>PCAS579P1R1<br>PCAS579P1R1                                                                                                    | Advanced Config<br>0.35<br>// binaries/Ds12_rm<br>84658<br>000020012<br>.20.4.223<br>Br<br>7c                   | ure Diagnostics<br>p_rr.elf<br>pand ID<br>2000002720c8c14<br>20000022e954414 |             |              |  |
| ersion Auto Configure<br>oftware Version: 1.0-<br>LF File: /bin<br>toduct ld: 1111<br>ALC Address: 400<br>9 Address: 172<br>Board Type<br>PCAS673P1R1<br>PCAS673P1R1                                                                                                    | Advanced Config<br>0.35<br>//binaries/Ds12_m<br>84658<br>000020012<br>.20.4.223<br>8<br>8<br>5<br>5<br>7<br>2   | yure   Diagnostics  <br>p_ff.elf<br>2000002220-86-14<br>00000022ae964414     |             |              |  |

### INSTALLATION AND SETUP

# 8 THE LINN CONFIG APPLICATION (continued...)

5. Select the 'Auto Configure' tab. Select the configuration appropriate for the Akurate DS system, and press 'Run'.

| Concernance (Concernance) | racion ripplicación                                            |                                                  |                         | 1            |          |
|---------------------------|----------------------------------------------------------------|--------------------------------------------------|-------------------------|--------------|----------|
| Room                      | Device Type                                                    | Product ID                                       | MAC Address             | IP Address   | <u>*</u> |
| Lounge                    | Akurate DS                                                     | 11184658                                         | 40000020012             | 172.20.4.223 |          |
|                           |                                                                |                                                  |                         |              |          |
|                           |                                                                |                                                  |                         |              |          |
|                           |                                                                |                                                  |                         |              |          |
|                           |                                                                |                                                  |                         |              |          |
|                           |                                                                |                                                  |                         |              |          |
|                           |                                                                |                                                  |                         |              |          |
|                           |                                                                |                                                  |                         |              |          |
|                           |                                                                |                                                  |                         |              |          |
|                           |                                                                |                                                  |                         |              |          |
|                           |                                                                |                                                  |                         |              |          |
|                           |                                                                |                                                  |                         |              |          |
|                           |                                                                |                                                  |                         |              |          |
|                           |                                                                |                                                  |                         |              |          |
|                           |                                                                |                                                  |                         |              |          |
|                           |                                                                |                                                  |                         |              | <br>     |
| Version Auto L            | Configure Advanced Config                                      | gure Diagnostics                                 |                         |              |          |
| Standard Config           | uration 1 · Default (Akurate I                                 | OS on its own)                                   |                         |              |          |
| Standard Config           | uration 2 · Akurate Kontrol +<br>uration 3 · Akurate Kontrol + | Akurate DS on input 11<br>Akurate DS on input 21 | Analog I J<br>Analog 2) |              |          |
| Standard Config           | uration 4 · Akurate Kontrol +                                  | Akurate DS on input 1,                           | Akurate CD on input 2   |              |          |
| Standard Config           | uration 5 · Akurate Kontrol +                                  | Akurate DS on input 2,                           | Akurate CD on input 1   |              |          |
|                           |                                                                |                                                  |                         |              |          |
|                           |                                                                |                                                  |                         |              |          |
|                           |                                                                |                                                  |                         |              | Run      |
|                           |                                                                |                                                  |                         |              |          |
| 1                         |                                                                |                                                  |                         |              |          |
|                           |                                                                |                                                  |                         |              |          |
|                           |                                                                |                                                  |                         |              |          |
|                           |                                                                |                                                  |                         |              |          |
|                           |                                                                |                                                  |                         |              |          |
|                           |                                                                |                                                  |                         |              |          |
|                           |                                                                |                                                  |                         |              |          |
|                           |                                                                |                                                  |                         |              |          |
|                           |                                                                |                                                  |                         |              |          |
|                           |                                                                |                                                  |                         |              |          |

6. Wait until the configuration has completed, then close the Automatic Configuration notice and select the 'Advanced Configure' tab.

| ersion Auto Configure A<br>transford Configure A<br>transford Configuration 1 - D<br>tendrad Configuration 3 - Al<br>tendrad Configuration 5 - Al                          | Advanced Configu                                                                                            | III34658                                                                                                    | 40000020012<br>Automatic Configura<br>Auto Config Complete          | 172 20.4 223     |     |    |
|----------------------------------------------------------------------------------------------------|----------------------------------------------------------------------------------------------------|----------------------------------------------------------------------------------------------------|---------------------------------------------------------------------|------------------|-----|----|
| rsion Auto Configure A<br>andard Configuration 1 - D<br>andard Configuration 3 - Al<br>andard Configuration 5 - Al<br>andard Configuration 5 - Al                          | Advanced Configu<br>Fefor 1 (Avate Do<br>Kurate Kontol +<br>Kurate Kontol +                                 | ure Diagnostics Since Sources                                                                                                    | Automatic Configura<br>Auto Config Complete                         | tion X           |     |    |
| sion Auto Configure A<br>Indard Configuration 1 - Di<br>ndard Configuration 3 - Al<br>ndard Configuration 4 - Al<br>ndard Configuration 5 - Al                             | Advanced Configu<br>Tefault (Akurate Kontrol + A<br>Kurate Kontrol + Akurate Kontrol +                      | ure Diagnostics Since Alexandro Son input 1 (Akuzałe DS on input 1 (Akuzałe DS on input 1 ( | Automatic Configura<br>Auto Config Complete                         | stion X          |     |    |
| sion Auto Configure A<br>ndard Configuration 1 - D<br>ndard Configuration 3 - Al<br>ndard Configuration 4 - Al<br>ndard Configuration 5 - Al                               | Advanced Configu<br>Infort (Akurate Control +<br>Kurate Kontrol +<br>Kurate Kontrol +                       | ute Diagnostics Diagnostics Son input 1 (4<br>Sron it own)<br>Akurałe D Son input 2 (4                                                                                                    | Automatic Configura<br>Auto Config Complete                         | ntion X          |     |    |
| sion Auto Configure A<br>ndard Configuration 3 - Al<br>ndard Configuration 3 - Al<br>ndard Configuration 5 - Al                                                            | Advanced Configu<br>Iefault (Akurate Kontrol + A<br>Kurate Kontrol + A<br>Kurate Kontrol + A                | ure Diagnostics Since Sources Sources Sources Sources Sources 1 Sources 1 So | Automatic Configura<br>Auto Config Complete                         | Nion X           |     |    |
| sion Auto Configure A<br>Index Configuration 1 - Di<br>ndard Configuration 3 - Al<br>ndard Configuration 4 - Al<br>ndard Configuration 5 - Al                              | Advanced Configu<br>Infort (/ Akurate Kontrol + )<br>Akurate Kontrol + )                                    | ure Diagnostics                                                                                                    | Automatic Configura<br>Auto Config Complete                         | stion X          |     |    |
| sion Auto Configure A<br>ndard Configuration 1 - Di<br>ndard Configuration 3 - Al<br>ndard Configuration 4 - Al<br>ndard Configuration 5 - Al                              | Advanced Config<br>iefault (Akurate D<br>ikurate Kontrol + A<br>kurate Kontrol + A                          | ure Diagnostics Son its own<br>Son its own<br>Akurate DS on input 1 (Akurate DS on input 2 (A                                                                                                    | Automatic Configura<br>Auto Config Complete                         | ation X          |     |    |
| sion Auto Configure A<br>ndard Configuration 3 - Al<br>ndard Configuration 3 - Al<br>ndard Configuration 5 - Al                                                            | Advanced Config<br>refault (Akurate D<br>kurate Kontrol + A<br>kurate Kontrol + A                           | ure Diagnostics<br>Somite.com<br>Akurate DS on input 1 (Akurate DS on input 2 (A                                                                                                    | Automatic Configura<br>Auto Config Complete                         | ation X          |     |    |
| sion Auto Configure A<br>ndard Configuration 1 - D<br>ndard Configuration 3 - Al<br>ndard Configuration 3 - Al<br>ndard Configuration 5 - Al                               | Advanced Config<br>lefault (Akurate D<br>kurate Kontrol + A<br>kurate Kontrol + A                           | ure Diagnostics<br>Sion its cown)<br>Akurate DS on input 1 (Akurate DS on input 2 (A                                                                                                    | Automatic Configura<br>Auto Config Complete                         | etion X          |     |    |
| sion Auto Configure A<br>ndard Configuration 1 - A<br>ndard Configuration 2 - Al<br>ndard Configuration 3 - Al<br>ndard Configuration 5 - Al                               | Advanced Configu<br>lefault (Akurate D<br>kurate Kontrol + A<br>kurate Kontrol + A                          | ure Diagnostics<br>Sion its own)<br>Akurate DS on input 1 (Akurate DS on input 2 (A                                                                                                    | Automatic Configura<br>Auto Config Complete                         | ation X          |     |    |
| sion Auto Configure A<br>ndard Configuration 1 = D<br>ndard Configuration 3 - Al<br>ndard Configuration 3 - Al<br>ndard Configuration 5 - Al                               | Advanced Configu<br>Jefault (Akurate D<br>kurate Kontrol + A<br>kurate Kontrol + A                          | ure Diagnostics<br>Son its cown)<br>Akurate DS on input 1 (4<br>Akurate DS on input 2 (4                                                                                                    | Automatic Configura<br>Auto Config Complete                         | ation X          |     |    |
| sion Auto Configure A<br>ndard Configuration 2 - Al<br>ndard Configuration 2 - Al<br>ndard Configuration 4 - Al<br>ndard Configuration 5 - Al                              | Advanced Configu<br>Jefault (Akurate D<br>kurate Kontrol + A<br>kurate Kontrol + A                          | ure Diagnostics<br>Sion its own)<br>Akurate DS on input 1 (A<br>Akurate DS on input 2 (A                                                                                                    | Automatic Configura<br>Auto Config Complete<br>Anto Config Complete | ation X          |     |    |
| sion Auto Configure A<br>ndard Configuration 1 - D<br>ndard Configuration 2 - Al<br>ndard Configuration 3 - Al<br>ndard Configuration 4 - Al                               | Advanced Configu<br>efault (Akurate D<br>kurate Kontrol + A<br>kurate Kontrol + A                           | ure Diagnostics<br>Son its own)<br>Akurate DS on input 1 (A<br>Akurate DS on input 2 (A                                                                                                    | Automatic Configura<br>Auto Config Complete                         | ation X          |     |    |
| sion Auto Configure A<br>ndard Configuration 1 - D<br>ndard Configuration 2 - Al<br>ndard Configuration 3 - Al<br>ndard Configuration 4 - Al<br>ndard Configuration 5 - Al | Advanced Configu<br>Iefault (Akurate D<br>Ikurate Kontrol + A<br>Ikurate Kontrol + A                        | ure Diagnostics Vision (Son its own)<br>Akurate DS on input 1 (A                                                                                                    | Automatic Configura<br>Auto Config Complete                         | etion X          |     |    |
| sion Auto Configure A<br>ndard Configuration 1 - D<br>ndard Configuration 2 - Al<br>ndard Configuration 3 - Al<br>ndard Configuration 4 - Al<br>ndard Configuration 5 - Al | Advanced Configu<br>Pefault (Akurate D<br>kurate Kontrol + A<br>kurate Kontrol + A<br>kurate Kontrol + A    | ure Diagnostics<br>S on its own)<br>Akurate DS on input 1 (A<br>Akurate DS on input 2 (A                                                                                                    | Automatic Configura<br>Auto Config Complete                         | ted Successfully |     |    |
| sion Auto Configure A<br>ndard Configuration 1 - D<br>ndard Configuration 2 - Al<br>ndard Configuration 3 - Al<br>ndard Configuration 4 - Al<br>ndard Configuration 5 - Al | Advanced Configu<br>Jefault (Akurate D<br>kurate Kontrol + /<br>kurate Kontrol + /<br>kurate Kontrol + /    | ure Diagnostics<br>S on its own)<br>Akurate DS on input 1 (A<br>Akurate DS on input 2 (A                                                                                                    | Auto Config Complete                                                | ted Successfully |     |    |
| sion Auto Configure A<br>ndard Configuration 1 • D<br>ndard Configuration 2 • Al<br>ndard Configuration 3 • Al<br>ndard Configuration 4 • Al<br>ndard Configuration 5 • Al | Advanced Configue<br>Advanced Configue<br>Advante Kontrol + A<br>Advante Kontrol + A<br>Advante Kontrol + A | ure Diagnostics<br>S on its own)<br>Akurate DS on input 1 (A<br>Akurate DS on input 2 (A                                                                                                    | Auto Config Complete                                                | ted Successfully |     |    |
|                                                                                                    | kurate Kontrol + /                                                                                          | Akurate DS on input 1,4<br>Akurate DS on input 2,4                                                                                                    | Akurate CD on input 2<br>Akurate CD on input 1                      |                  | Rur | in |
|                                                                                                    |                                                                                                    |                                                                                                    |                                                                     |                  |     |    |
|                                                                                                    | _                                                                                                    |                                                                                                    |                                                                     |                  |     | -  |

### **INSTALLATION AND SETUP**

# 8 THE LINN CONFIG APPLICATION (continued...)

7. On this screen you are able to customise aspects of the configuration, for example you may want to change the Room Name, Device Name or Display Brightness. You are also able to add additional source products that you wish to select from the Linn GUI. If you change items in the 'Advanced Configuration' tab, press 'Reboot'.

| 🛃 Linn Configur   | ation Application        |                  |             |              | _ 🗆 ×               |
|-------------------|--------------------------|------------------|-------------|--------------|---------------------|
| Room              | Device Type              | Product ID       | MAC Address | IP Address   |                     |
| Lounge            | Akurate DS               | 11184658         | 40000020012 | 172.20.4.223 |                     |
|                   |                          |                  |             |              |                     |
|                   |                          |                  |             |              |                     |
|                   |                          |                  |             |              |                     |
|                   |                          |                  |             |              |                     |
|                   |                          |                  |             |              |                     |
|                   |                          |                  |             |              |                     |
|                   |                          |                  |             |              |                     |
|                   |                          |                  |             |              |                     |
|                   |                          |                  |             |              |                     |
|                   |                          |                  |             |              |                     |
|                   |                          |                  |             |              |                     |
|                   |                          |                  |             |              |                     |
|                   |                          |                  |             |              |                     |
|                   |                          |                  |             |              | *                   |
| Version   Auto Co | onfigure Advanced Config | gure Diagnostics | Luman       |              |                     |
| Handset Com       | mande Accepted           |                  | No          |              |                     |
| Volume Limit      | indras Accopica          |                  | 100         |              |                     |
| Quiet Level       |                          |                  | 1           |              |                     |
|                   |                          |                  |             |              | Reboot              |
|                   |                          |                  |             |              |                     |
|                   |                          |                  |             |              | Restore<br>Defaults |
|                   |                          |                  |             |              | <br>                |
| Device            |                          |                  |             |              |                     |
| 1                 |                          |                  |             |              |                     |
| Online C          | onnected                 |                  |             |              | 1.0-0.41 .:         |

8. For systems with an Akurate Kontrol. From the top window, select Akurate Kontrol. On the 'Advanced Configuration' tab you will see the current configuration settings for the unit. You are able to change the settings, if required.

| oom                                                                        | Device Type                           | Product ID     | MAC Address              | IP Address   |                                |
|----------------------------------------------------------------------------|---------------------------------------|----------------|--------------------------|--------------|--------------------------------|
| ounge                                                                      | Akurate DS                            | 11184658       | 40000020012              | 172.20.4.223 |                                |
| unge                                                                       | Akurate Kontrol                       | Unknown        | N/A                      | N/A          |                                |
|                                                                            |                                       |                |                          |              |                                |
|                                                                            |                                       |                |                          |              |                                |
|                                                                            |                                       |                |                          |              |                                |
|                                                                            |                                       |                |                          |              |                                |
|                                                                            |                                       |                |                          |              |                                |
|                                                                            |                                       |                |                          |              |                                |
|                                                                            |                                       |                |                          |              |                                |
|                                                                            |                                       |                |                          |              |                                |
|                                                                            |                                       |                |                          |              |                                |
|                                                                            |                                       |                |                          |              |                                |
|                                                                            |                                       |                |                          |              |                                |
|                                                                            |                                       |                |                          |              |                                |
|                                                                            |                                       |                |                          |              |                                |
|                                                                            |                                       |                |                          |              |                                |
| internation of the second                                                  | or inguice the second second          | [ blagnoonoo ] |                          |              |                                |
| Device<br>Room Name                                                        | e e e e e e e e e e e e e e e e e e e |                | Lounge                   |              |                                |
| Device<br>Room Name<br>Handset Cor                                         | mmands Accepted                       |                | Lounge<br>No             |              |                                |
| Device<br>Room Name<br>Handset Cor<br>Volume Limit                         | emmands Accepted                      |                | Lounge<br>No<br>100      |              |                                |
| Device<br>Room Name<br>Handset Cor<br>Volume Limit<br>Quiet Level          | emmands Accepted                      |                | Lounge<br>No<br>100<br>1 |              |                                |
| Device<br>Room Name<br>Handset Cor<br>Volume Limit<br>Quiet Level          | mmands Accepted                       |                | Lounge<br>No<br>100<br>1 |              |                                |
| Device<br>Room Name<br>Handset Cor<br>Volume Limit<br>Quiet Level          | mmands Accepted                       |                | Lounge<br>No<br>100<br>1 |              | Reboot                         |
| Device<br>Room Name<br>Handset Co<br>Volume Limit<br>Quiet Level           | nmands Accepted                       |                | Lounge<br>No<br>100<br>1 |              | Reboot                         |
| Device<br>Room Name<br>Handset Cor<br>Volume Limit<br>Quiet Level          | mmands Accepted                       | I sublicence I | Lounge<br>No<br>100<br>1 |              | Reboot                         |
| Device<br>Room Name<br>Handset Cou<br>Volume Limit<br>Quiet Level          | emmands Accepted                      | Level recent   | Lounge<br>No<br>100<br>1 |              | Rebort                         |
| Device<br>Room Name<br>Handset Cor<br>Volume Limit<br>Quiet Level          | e<br>mmands Accepted<br>t             |                | Lounge<br>No<br>100<br>1 |              | Rebot.<br>Restore              |
| Device<br>Room Name<br>Handset Cor<br>Volume Limit<br>Quiet Level          | mmands Accepted                       |                | Lounge<br>No<br>100<br>1 |              | Reboot<br>Restore<br>Defaults  |
| Device<br>Room Name<br>Handset Cou<br>Volume Limil<br>Quiet Level          | emmands Accepted                      |                | Lounge<br>No<br>100<br>1 |              | Reboot<br>Pestore<br>Defaults  |
| Device<br>Room Name<br>Handset Co<br>Volume Limit<br>Quiet Level           | mmands Accepted                       |                | Lounge<br>No<br>100<br>1 |              | Rebot<br>Restore<br>Defaults   |
| Device<br>Room Name<br>Handset Co<br>Volume Limit<br>Quiet Level           | mmands Accepted                       |                | Lounge<br>No<br>100<br>1 |              | Rebort<br>Restore<br>Defaults  |
| Device<br>Room Name<br>Handset Col<br>Volume Limit<br>Quiet Level          | mmands Accepted                       |                | Lounge<br>No<br>100<br>1 |              | Reboot.<br>Restore<br>Defaults |
| Device<br>Room Name<br>Handset Cor<br>Volume Limit<br>Quiet Level<br>evice | mmands Accepted                       |                | Lounge<br>No<br>100<br>1 |              | Rebot.<br>Restore<br>Defaults  |

### **INSTALLATION AND SETUP**

# 9 FINAL STEPS

This section describes the final steps involved in getting the Akurate DS system up and running.

### **Final steps**

- 1. Turn on the NAS.
- 2. Turn on the Ethernet switch and the Wireless Access Point.
- 3. Wait for the NAS to finish booting.
- 4. Turn on the Akurate Kontrol and wait for the standby symbol to appear on the front panel.
- 5. Turn on the Akurate DS and the rest of the hi-fi system.
- 6. Turn on the wireless control point and start the Linn GUI.
- 7. Follow the instructions in the *Operation* chapter of the Akurate DS owner's manual.

### **INSTALLATION AND SETUP**

## **10** TECHNICAL SPECIFICATION

| Date of introduction      | November 2007                                                                                                  |
|---------------------------|----------------------------------------------------------------------------------------------------|
| Туре                      | Digital music player                                                                                           |
| Size                      | (H) 80 mm x (W) 381 mm x (D) 360 mm<br>(H) 3.1 inches x (W) 15 inches x (D) 14.2 inches                        |
| Weight                    | 4.2 kg<br>9.2 lb                                                                                               |
| Supported file types      | WAV, FLAC, MP3                                                                                                 |
| Audio sample rates        | 44.1 k, 48 k, 88.2 k, 96 k, 176.4 k, 192 k                                                                     |
| Word depths               | 16 – 24 bits                                                                                                   |
| Analogue audio<br>outputs | Stereo RCA phono sockets, stereo XLR<br>balanced audio outputs                                                 |
| Ethernet interface        | 100Base-T RJ45                                                                                                 |
| Control protocol          | Compatible with UPnP <sup>™</sup> media servers,<br>UPnP <sup>™</sup> AV 1.0 control points                    |
| Local control             | Front panel 6 button interface<br>RS232 x 4<br>Luminous remote control handset<br>128 x 32 front panel display |
| Power supply              | Switching power supply with auto-ranging<br>(AC 100 – 120 V @ 50 – 60 Hz)<br>(AC 220 – 240 V @ 50 – 60 Hz)     |
| Power consumption         | 13 W                                                                                                    |

Copyright © 2007 Linn Products Limited PACK 1380